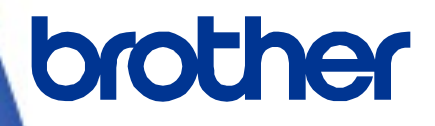

# **Brother Device Conductor**

SOTI Connect Printer Management Direct Connection Setup Guide

Version 1.3

The Brother logo is a registered trademark of Brother Industries, Ltd. Brother is a registered trademark of Brother Industries, Ltd. © 2023 Brother Industries, Ltd. All rights reserved.

Other software and product names mentioned herein may be the trademarks or registered trademarks of their respective owners.

# **End-User License Agreement**

IMPORTANT - PLEASE READ CAREFULLY:

This End-User License Agreement ("EULA") is a legal agreement between you and Brother Industries, Ltd. ("Brother", "we" or "our"), which governs your use of the Brother software "Device Conductor" and/or "Device Conductor Agent" (including associated materials or documents) provided with this EULA (collectively, "SOFTWARE"). If you agree to be legally bound by the terms and conditions of this EULA, you may use the SOFTWARE in accordance with the terms and conditions of this EULA. If you do not agree to the terms and conditions of this EULA. If you do not agree to the terms and conditions of this EULA. In such case, you may not use the SOFTWARE.

■Terms and Conditions.

1. Ownership.

All right, title and interest in and to the SOFTWARE (including all copyright and other intellectual property rights therein) are owned by Brother or its suppliers. The SOFTWARE is licensed but not sold.

2. Grant of License.

2.1 Brother grants you a non-exclusive license to install and use the copy of the SOFTWARE on your devices, to the extent necessary for intended use of Brother's products (including, but not limited to label printer products) for which such SOFTWARE will be used ("Brother Machine").

2.2 Brother further grants you a license to make one copy only of the SOFTWARE solely for archival and back-up purposes. Any such copy shall also reproduce all copyright and intellectual property right notices from the original.

2.3 Other than as expressly permitted by Sections 2.1 and 2.2 above, or where you have a right at law to do so (and such right cannot lawfully be excluded) you may not: (i) make any copies of the SOFTWARE (including associated documents or materials within the SOFTWARE such as, including but not limited to documents, pictures, illustrations and movies provided by Brother); (ii) modify the SOFTWARE; (iii) reverse engineer, disassemble, decompile or use the SOFTWARE to create any derivative work; (iv) rent, sub-license, transfer or lease the SOFTWARE; and (v) make available to download the SOFTWARE to the public.

2.4 With respect to your use of the SOFTWARE, you agree and undertake: (i) to keep all copies of the SOFTWARE secure and to maintain accurate and up-to-date records of the number and locations of all copies of the SOFTWARE; (ii) where you are a business entity, to supervise and control use of the SOFTWARE and ensure that the SOFTWARE is used by your employees and representatives in accordance with the terms of this EULA; and (iii) in no event shall Brother be liable for your alterations to, or modifications of, the whole or any part of the SOFTWARE to be combined with, or become incorporated in, any program other than designated by Brother. You shall take all responsibility for your alternations or modifications and their results.

3. WARRANTIES DISCLAIMER.

TO THE EXTENT ALLOWED BY LAW, THIS SOFTWARE IS PROVIDED TO YOU "AS IS" WITHOUT WARRANTIES OR CONDITIONS OF ANY KIND, WHETHER ORAL OR WRITTEN, EXPRESS OR IMPLIED. BROTHER SPECIFICALLY DISCLAIMS ANY IMPLIED WARRANTIES OR CONDITIONS OF MERCHANTABILITY, SATISFACTORY QUALITY, NON-INFRINGEMENT, INTEGRITY OF SECURITY AND/OR FITNESS FOR A PARTICULAR PURPOSE.

#### 4. Limitation of Liability.

IN NO EVENT SHALL BROTHER BE LIABLE FOR ANY LOSS OF PROFITS, LOSS OF BUSINESS OPPORTUNITIES, LOSS OR LEAKAGE OF DATA, INTERRUPTION OF BUSINESS, OR FOR INDIRECT, SPECIAL, INCIDENTAL, PUNITIVE, EXEMPLARY OR CONSEQUENTIAL DAMAGES OF ANY KIND, ARISING OUT OF INSTALLATION, USE, INABILITY TO USE, OR THE RESULTS OF USE OF THE SOFTWARE, WHETHER BASED IN CONTRACT, TORT, OR OTHERWISE. YOUR USE OF THE SOFTWARE IS ENTIRELY AT YOUR OWN RISK. SHOULD THE SOFTWARE PROVE DEFECTIVE, YOU ASSUME THE ENTIRE COST OF ALL SERVICE, REPAIR OR CORRECTION AND, TO THE EXTENT PERMITTED BY THE APPLICABLE LAW, YOU AGREE TO UNCONDITIONALLY WAIVE ALL STATUTORY OR OTHER RIGHTS THAT MAY BE HELD BY YOU AGAINST BROTHER IN RESPECT OF SUCH DEFECT. Notwithstanding the above, these terms do not purport to limit the statutory rights of a consumer that cannot be waived under the applicable law.

5. Cost, charge incurred for your use of the SOFTWARE.

You agree and understand that service(s) available in the SOFTWARE may be provided through any network communication and any cloud server as operated by Brother or its suppliers, and therefore, during the course of your using this SOFTWARE, any communication charge due to utilization of such network and such cloud server will occur, and you shall bear such charge. In addition to the above charge, you are solely responsible for any costs or expenses incurred by you in connection with your use of the SOFTWARE. In no event shall Brother reimburse you for any above charge, costs or expenses.

6. The third party's service.

The SOFTWARE allows you to utilize third-party services and applications (collectively, "Third-Party Services") at your own discretion. The Third-Party Services are governed by the terms and conditions separately defined and provided by the third party. Use of such Third-Party Services is absolutely at your own expense and under your own responsibility, Furthermore, Brother shall not be liable for any errors, losses and damages incurred to you and your property, whether visible or not, arisen by use of the Third-Party Services, including but not limited to losses or damages caused:

i) By any change of designs, functions, structures or specifications of Third-Party Services;

ii) Any renewal or termination of Third-Party Services; or

iii) By any malfunctions or errors caused by or from the use of your computers, hardware devices, or software.

7. Connection of SOFTWARE and Brother Machine.

You shall acknowledge that when you connect the SOFTWARE and the online Brother Machine or related network computer servers, you may be required to input valid ID and passwords for Third-Party Services. With respect to the security of ID, passwords, and other login and certification information related to utilizing of Brother Machine or related network computer servers, the SOFTWARE and Third-Party Services, you agree and undertake that you shall take all responsibility for the control of such security and in no event shall Brother be liable for any losses and damages in connection with the deficiency of your control. Brother shall not be liable for any troubles, disputes, and related damages incurred while you connect the SOFTWARE to an online Brother Machine or related network computer servers, owned, managed, or in control by you or any other third parties.)

8. Malware

You may not knowingly use (including transmitting using the SOFTWARE) any software program in any way that could cause harm to the Brother Machine, the SOFTWARE or the network with which they may interact, including but not limited to computer viruses, Trojan horses or other programs whose effect is to negatively impact the operation, performance or security. Furthermore, you may not use the SOFTWARE to attempt unauthorized access to any service, system, data, account or network.

9. Term and Termination.

This EULA will become effective upon your acceptance and shall continue in effect unless you stop using the SOFTWARE. However, Brother may terminate this EULA without notice if you breach any of its provisions.

10. Export Regulations.

You may not export or re-export the SOFTWARE or any copy or adaptation thereof in violation of any applicable laws or regulations.

11. Governing Laws.

This EULA is governed by the laws of Japan and Japanese Courts shall have exclusive jurisdiction with respect to this EULA except with regard to enforcement in which case the jurisdiction of the Japanese Courts shall be non-exclusive. 12. Illegality.

If any of the provisions of this EULA shall be declared illegal or unenforceable in whole or in part, such provisions shall be severable and independent from the other provisions of this EULA, and the validity of the other provisions and of the entire EULA shall not be affected.

13. Third Party Rights.

The provisions of this EULA are intended only to have effect between Brother and yourself and are not intended to confer any benefit or right of enforcement upon any other person.

14. Personal License.

The rights granted by Brother hereunder are personal to you and you shall not be permitted to assign, transfer or otherwise make over to any third party the Software or the benefit or burden of this EULA or any of the rights granted hereunder.

15. Third-Party Software

The SOFTWARE may contain third-party software and/or Open-source software programs (collectively, "Third-Party Software"). As for details of the Third-Party Software, please refer to the terms and conditions separately defined. 16. Handling of Your Information.

When you use the SOFTWARE, information from the Brother Machine and the devices connected to the Brother Machine ("Device"), including but not limited to, product model, serial number, locale ID (regional information), OS type of your installation, firmware, use of each function of the SOFTWARE (collectively, "Device Data"), may be sent and recorded in a server which you control and use ("your server"). Device Data is not sent and recorded in our server and we cannot access your server nor make any change to Device Data. However, SOTI Inc., a software provider company, reserves the right to access the Device Data stored in your server. SOTI Inc. will use the Device Data for purposes you and SOTI Inc. agree separately between you and SOTI Inc. in a user agreement.

# **Table of Contents**

| <u>1 Introduction</u>                                           | 1  |
|-----------------------------------------------------------------|----|
| 2 SOTI Connect Configurations                                   | 2  |
| 2.1 System Configuration                                        | 2  |
| 2.2 Network Port Configuration                                  | 3  |
| 2.3 Definition of Terms                                         | 3  |
| 2.4 Supported Printers                                          | 4  |
| 2.5 Specifications                                              | 4  |
| 2.6 What Brother Provides                                       | 5  |
| <u>3 Installation</u>                                           | 6  |
| 3.1 Configure Internet Information Services (IIS)               | 6  |
| 3.2 Install .NET Core Runtime                                   | 7  |
| 3.3 Install Microsoft SQL Server                                | 7  |
| 3.4 Install the Device Conductor                                | 8  |
| 3.5 Confirm Device Conductor Connection with IIS and SQL Server | 3  |
| 3.6 Configure Your Printer to Connect to the Server 1           | 5  |
| <u>4 Brother Device Conductor Functions</u>                     | 23 |
| 5 Managing Brother Printers with SOTI Connect                   | 25 |
| 5.1 Printer Settings                                            | 25 |
| 5.2 Printer Status Notifications / Error Log                    | 32 |
| 5.3 Configuration Using BLF Files                               | 33 |
| <u>6 Troubleshooting</u>                                        | 36 |

# 1. Introduction

This User's Guide is intended for IT administrators who want to install and configure the software for connecting Brother printers to SOTI Connect. It is understood that these IT administrators know how to use Microsoft Internet Information Services (IIS).

SOTI Connect is an Internet of Things Framework (IOTF), a flexible, extensible system for managing devices in an Internet of Things (IoT) network. Device administrators can use the system to remotely query device status, update the software on devices, configure, reboot, and perform other actions permitted by the device manufacturer.

SOTI Connect does not require devices to support a specific management or communication protocol. If you need to use SOTI Connect to manage a new device with a different protocol, SOTI can create a Protocol Adapter and a Protocol Definition for the new device so you can manage the device without upgrading the core system.

# 2. SOTI Connect Configurations

# 2.1 System Configuration

There are two types of SOTI Connect system configurations: Cloud and On-Premise

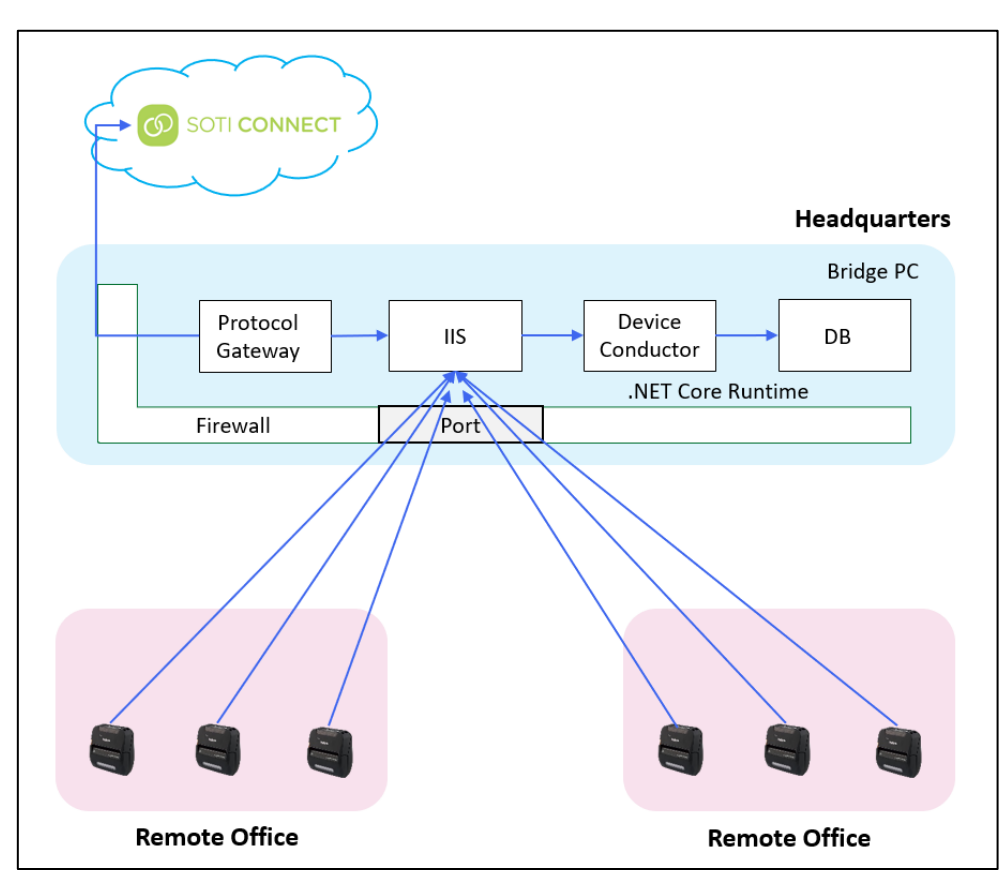

**Cloud Configuration** 

#### **On-Premise Configuration**

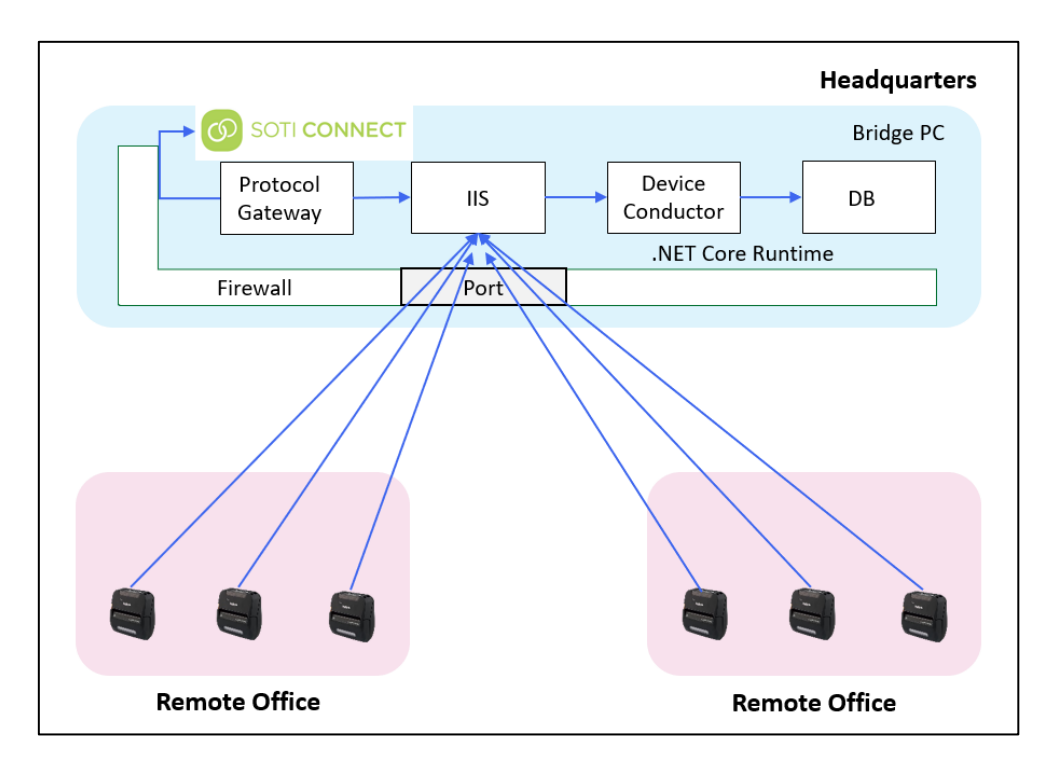

# 2.2 Network Port Configuration

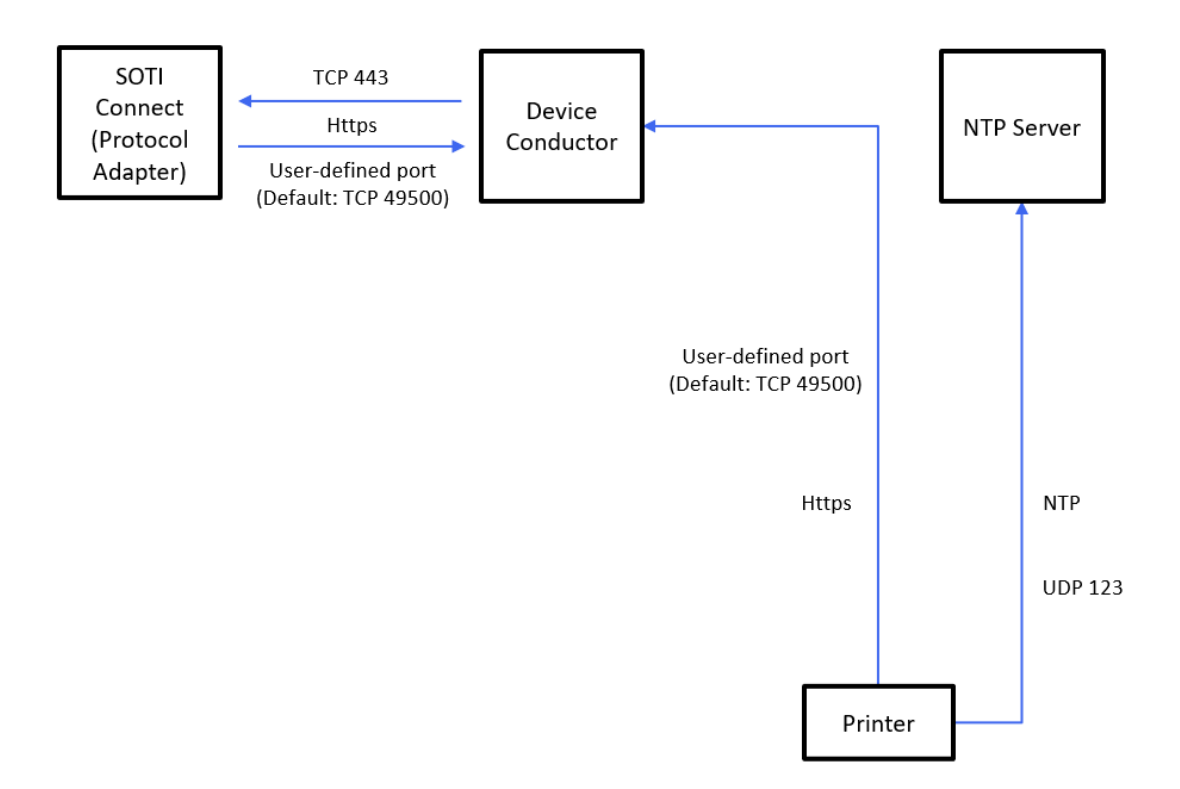

# 2.3 Definition of Terms

| Term                     | Description                                                                        |  |  |  |  |  |  |
|--------------------------|------------------------------------------------------------------------------------|--|--|--|--|--|--|
| MDM                      | An acronym for Mobile Device Management.                                           |  |  |  |  |  |  |
|                          | Refers to a management system for mobile devices (for example, smartphones and     |  |  |  |  |  |  |
|                          | peripheral equipment).                                                             |  |  |  |  |  |  |
| SOTI Connect             | SOTI Connect is an IoT solution that provides complete lifecycle management of IoT |  |  |  |  |  |  |
|                          | devices within an organization.                                                    |  |  |  |  |  |  |
| SOTI Protocol Adapter    | Software provided by SOTI to connect between SOTI Connect and the printer via      |  |  |  |  |  |  |
|                          | Brother Device Conductor.                                                          |  |  |  |  |  |  |
| IIS                      | An acronym for Microsoft Internet Information Services.                            |  |  |  |  |  |  |
|                          | A standard web server (application server) service on Windows.                     |  |  |  |  |  |  |
| .NET Core Runtime        | An execution environment provided by Microsoft.                                    |  |  |  |  |  |  |
|                          | Brother Device Conductor initially starts using this execution environment.        |  |  |  |  |  |  |
| DB                       | An abbreviation for "database".                                                    |  |  |  |  |  |  |
|                          | This software uses the Microsoft SQL Server.                                       |  |  |  |  |  |  |
|                          | Brother Device Conductor uses this database for data management.                   |  |  |  |  |  |  |
| Brother Device Conductor | Brother Device Conductor is a web application. It includes the tools required for  |  |  |  |  |  |  |
|                          | configuring various Brother Device Conductor settings.                             |  |  |  |  |  |  |
|                          | Brother Device Conductor connects the SOTI Protocol Adapter and the printer.       |  |  |  |  |  |  |

# 2.4 Supported Printers

| Model         | Supported Firmware Version | Supported Interface     |  |  |  |
|---------------|----------------------------|-------------------------|--|--|--|
| RJ-3230B      | 1.00 or later              | Wired LAN (with Cradle) |  |  |  |
| P I 3250\//P  | 1.00 or later              | Wired LAN (with Cradle) |  |  |  |
| KJ-323000B    |                            | Wireless LAN            |  |  |  |
| RJ-4250WB     | 1.34 or later              | Wireless LAN            |  |  |  |
|               | 1 10 or later              | Wired LAN               |  |  |  |
| 1D-4550DINVVB |                            | Wireless LAN            |  |  |  |
| TD-4520DN     | 1.10 or later              | Wired LAN               |  |  |  |
| TD-4420DN     | 1.10 or later              | Wired LAN               |  |  |  |
| PJ-883        | 1.00 or later              | Wireless LAN            |  |  |  |

# 2.5 Specifications

| Software         |                                                                        |
|------------------|------------------------------------------------------------------------|
| Brother          | Supported Operating System                                             |
| Device Conductor | Windows 10 (64-bit) / Server 2016                                      |
|                  |                                                                        |
|                  | NOTE                                                                   |
|                  | Pursuant to the supported operating system of coexisting SOTI software |
|                  | (Protocol Adapter)                                                     |
|                  | System Requirements                                                    |
|                  | Net Core Version 3.1 (Long Term Support)                               |
|                  | Microsoft SQL Server 2017 or Microsoft SQL Server 2016                 |
|                  |                                                                        |
|                  | NOTE                                                                   |
|                  | Supports Express Edition                                               |
|                  |                                                                        |
|                  | ·IIS                                                                   |
|                  | Supported Languages                                                    |
|                  | ·English                                                               |
|                  | ·French                                                                |
|                  | ·German                                                                |
|                  | • Spanish                                                              |
|                  | ·Portuguese                                                            |
|                  | • Italian                                                              |
|                  | ·Polish                                                                |

### 2.6 What Brother Provides

| No. | Item                               | Description                                                                         |
|-----|------------------------------------|-------------------------------------------------------------------------------------|
| 1   | Software User's Guide              | This document.                                                                      |
| 2   | DeviceConductorInstaller.msi       | Brother Device Conductor Installer.                                                 |
| 3   | DeviceConductor.mdf                | Files used to prepare a table for maintaining various types of data                 |
|     | DeviceConductor_log.ldf            | communicated with this IoT Framework system on the SQL Server.                      |
|     |                                    |                                                                                     |
|     |                                    | NOTE                                                                                |
|     |                                    | Place these files in the same directory with DeviceConductorInstaller.msi.          |
|     |                                    | The installer references these files.                                               |
| 4   | labelcc.exe                        | This tool sends the SOTI Connect configuration to the printer.                      |
|     | <components></components>          | To configure each printer in a specific order via USB or the network, use           |
|     | •brosnmp.dll                       | the labelcc.exe and brosnmp.dll files. See section <u>3.6.4 "Install Connection</u> |
|     | <ul> <li>Activate.bat</li> </ul>   | Setting File on Printer".                                                           |
|     | <ul> <li>devicelist.csv</li> </ul> |                                                                                     |
|     | •profile.csv                       | To configure multiple printers via the network, use labelcc.exe and its             |
|     |                                    | components. See section <u>6 "Troubleshooting: Tips"</u> (No.1).                    |
|     | NOTE                               |                                                                                     |
|     | These files must be in the same    |                                                                                     |
|     | directory with labelcc.exe.        |                                                                                     |

### NOTE

For SOTI Connect and SOTI Protocol Adapter software, contact your local SOTI Connect sales office.

# 3. Installation

This chapter describes the procedures for installing all software *except* SOTI Connect and SOTI Protocol Adapter. The numbers in the image correspond to sections in this chapter and the order of installation.

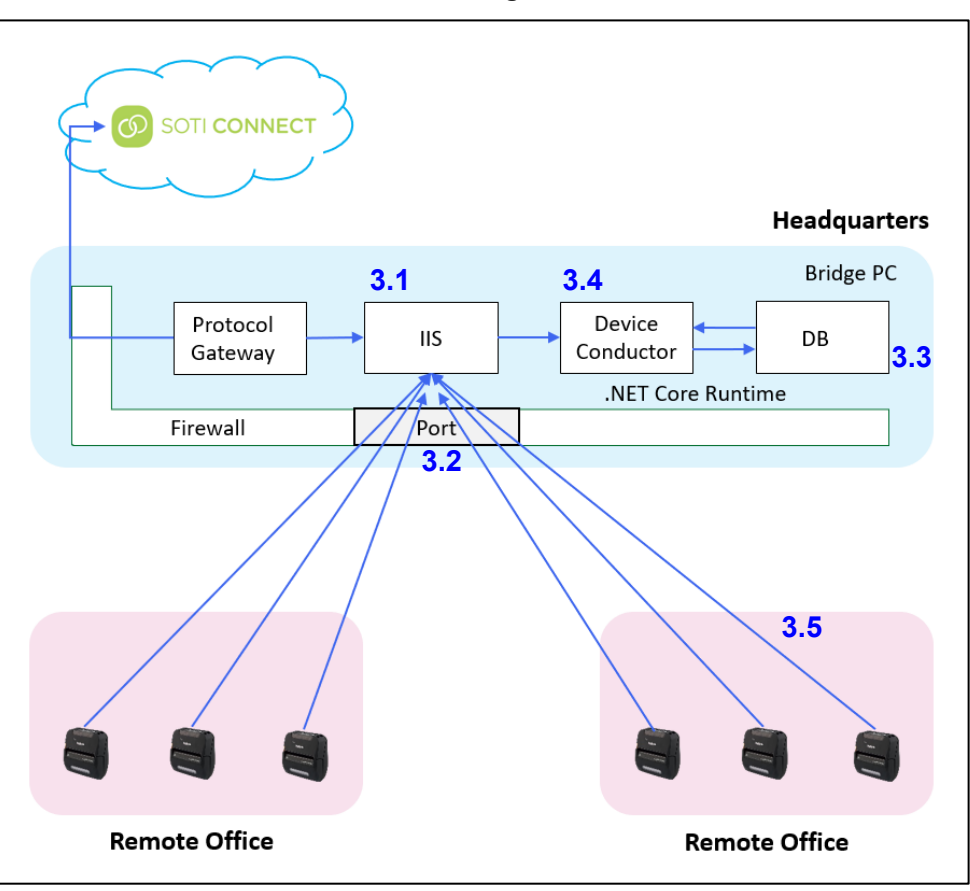

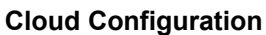

#### NOTES

- \* Installation and software configuration for Cloud and On-Premise are the same. Follow these instructions for both types of configurations.
- \* For SOTI Connect and SOTI Protocol Adapter installation and configuration information, contact your local SOTI Connect sales office.
- \* To install SOTI and configure SOTI settings, you must log into the Windows Operating System (OS) as an Administrator.

#### 3.1 Configure Internet Information Services (IIS)

- 1. From your operating system main menu, click Windows Settings > Apps > Programs and Features.
- 2. Click Turn Windows features on or off and select the Internet Information Services checkbox.
- 3. Click OK.

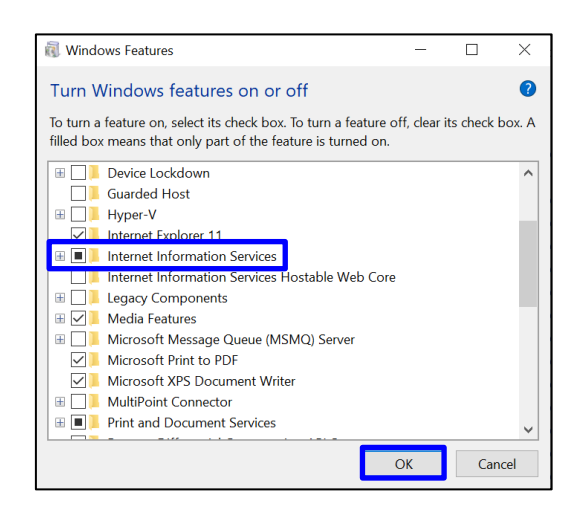

#### 3.2 Install .NET Core Runtime

#### NOTE

If you installed .NET Core Runtime 6.0.x prior to configuring IIS, see section 6 "Troubleshooting: Tips" (No. 2).

- 1. Go to the Microsoft website.
- 2. Click Hosting Bundle to download .NET Core Runtime.

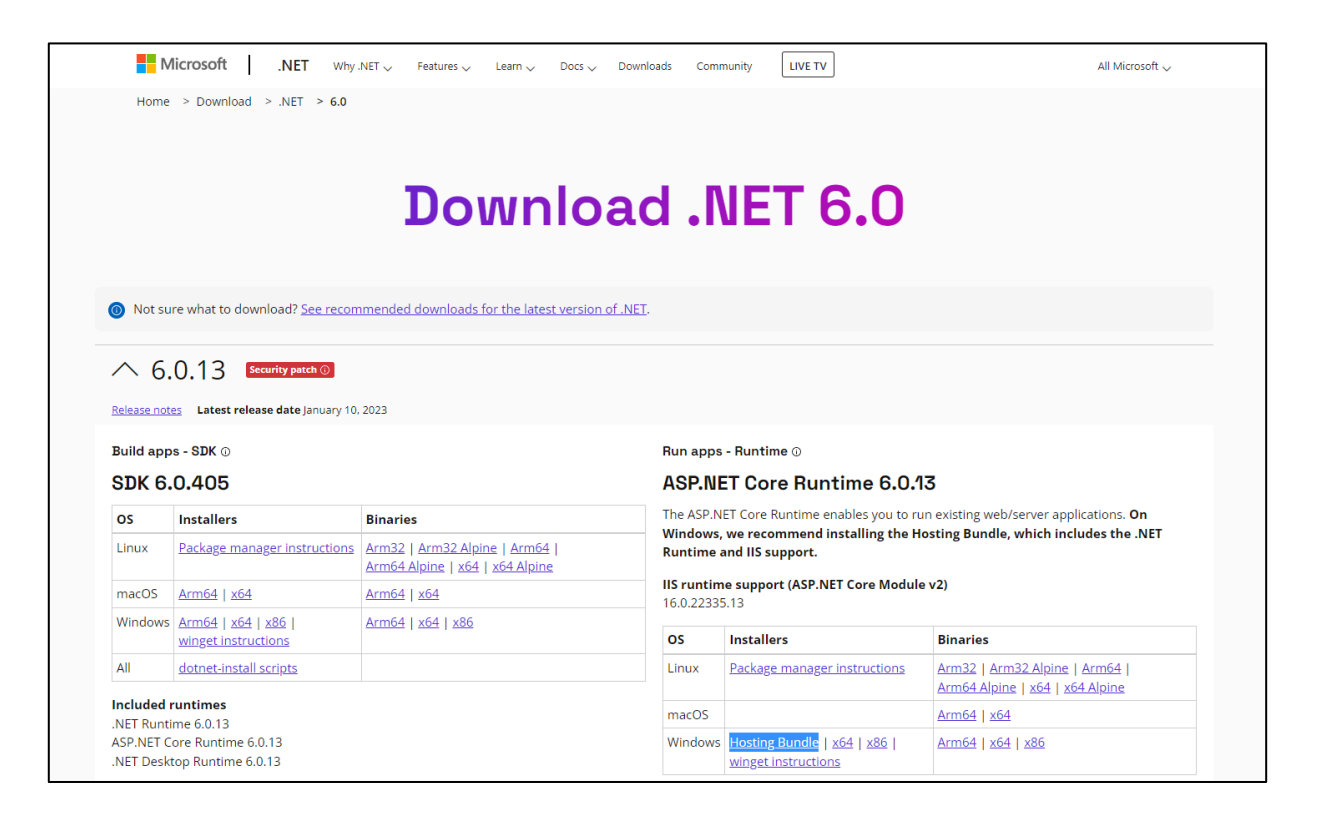

3. Install the latest version of .NET Core Runtime 6.0.x for your operating system.

#### 3.3 Install Microsoft SQL Server

- 1. Download SQL Server from the Microsoft website.
- 2. Click the downloaded file to start the installer.

#### NOTE

Brother Device Conductor supports SQL Server 2016 or SQL Server 2017.

3. Click Basic.

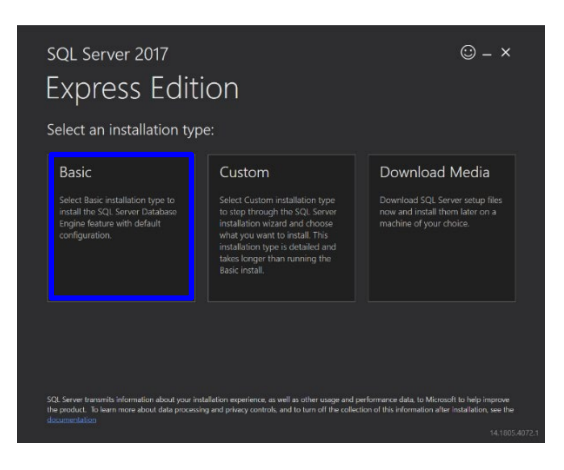

4. Follow the on-screen instructions to complete the installation.

#### 3.4 Install the Device Conductor

- 1. Start "DeviceConductorInstaller.msi" and install the Device Conductor.
- 2. Review the End-User License Agreement and click Accept.

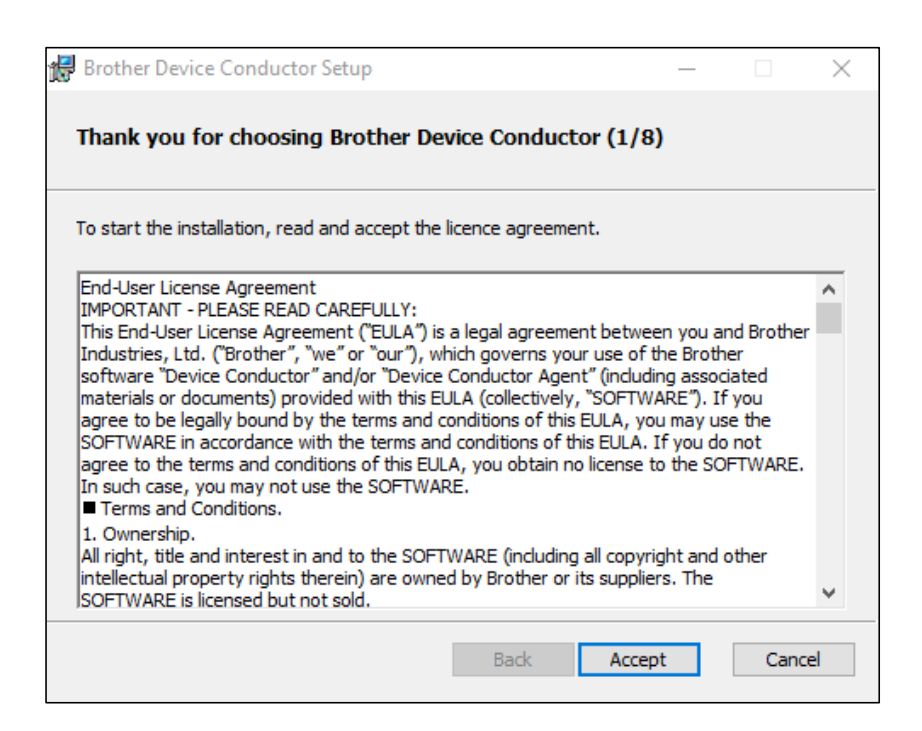

3. Confirm the installation preparation data and click Next.

| / Brother Device Conductor Setup             |                         | _            |       | $\times$ |
|----------------------------------------------|-------------------------|--------------|-------|----------|
| Preparation (2/8)                            |                         |              |       |          |
| The installer will set up Brother Device Con | ductor and the followin | ng software: |       |          |
| - Server certificate                         |                         |              |       |          |
| - Internet Information Service (IIS)         |                         |              |       |          |
| - Microsoft SQL Server                       |                         |              |       |          |
| Checking the required software               |                         |              |       |          |
| - Internet Information Service (IIS)         | OK                      |              |       |          |
| - Microsoft SQL Server                       | ОК                      |              |       |          |
| NET Core Hosting Bundle                      | OK                      |              |       |          |
|                                              |                         |              |       |          |
|                                              | Back                    | Next         | Cance | el 🛛     |

- 4. Set up the server certificate by selecting one of the following radio buttons:
- If you select **Import a server certificate and CA certificate**, you must set up a server certificate and a CA certificate issued by a third party. For more information, see step 5.
- If you select Create a self-signed certificate and self-signed CA, you must install "OpenSSI-Win64". For more information, see section <u>6 "Troubleshooting: Tips"</u> (No.7).

| 😸 Brother Device Conductor Setup                                                                              | _          |         | $\times$ |
|----------------------------------------------------------------------------------------------------|------------|---------|----------|
| Set up a server certificate (3/8)                                                                             |            |         |          |
| To configure the SSL communication between the Brother Device Conc<br>other devices, do one of the following: | luctor ser | ver and |          |
| Import a certificate                                                                                          |            |         |          |
| O Create a self-signed server certificate and root CA certificate                                             |            |         |          |
| OpenSSL Win-64 library location:                                                                              |            |         |          |
| C:\Program Files (x86)                                                                                        |            |         |          |
| Back Nex                                                                                                    | αt         | Cano    | el       |

 Import a server certificate by navigating to its folder, typing its password (if needed), and then navigating to a root CA certificate. When finished, click Next.

#### NOTE

Do not include any files except the certificate in the folder. The certificate chain should be made up of a list of certificates that start from a server certificate and end with the root certificate in the same folder. If these are not supported, an error message appears when you click **Next**.

| Brother Device Conductor Setup —                                                                                                    |    | ×     |
|----------------------------------------------------------------------------------------------------|----|-------|
| Import a certificate(4/8)                                                                                                    |    |       |
| Select the folder that contains the certificates to be installed on this server.<br>Supported extensions:<br>- Server certificate (PFX, P12, DER)<br>- Intermediate CA certificate (PEM, CRT, CERT) |    |       |
| C:\temp                                                                                                    |    |       |
| Server certificate password                                                                                                    |    |       |
| Select the root CA certificate (PEM) to be installed on the client device.                                                                                                    |    |       |
| C:\temp\cacert_brDeviceConductor.pem                                                                                                    |    |       |
|                                                                                                    |    |       |
| Back Next                                                                                                    | Ca | incel |

6. Type the IIS information, and then click **Next**.

| 🛃 Brother Device Conductor Setup                                                                    | -           |          | ×  |
|----------------------------------------------------------------------------------------------------|-------------|----------|----|
| Set up the Internet Information Service (IIS) (5/8)                                                 |             |          |    |
| The installer will set up the Internet Information Service (IIS) Applic<br>using the folowing name: | cation Pool | and Site |    |
| BrotherDeviceConductor                                                                              |             |          |    |
|                                                                                                    |             |          |    |
|                                                                                                    |             |          |    |
|                                                                                                    |             |          |    |
|                                                                                                    |             |          |    |
|                                                                                                    |             |          |    |
|                                                                                                    |             |          |    |
|                                                                                                    |             |          |    |
| Back                                                                                                | Next        | Cano     | el |

7. Navigate to the SQL database files, select the SQL server version you want, and then click Next.

#### NOTE

Place these MDF and LDF files in the same hierarchy as DeviceConductorInstaller.msi, as they are all referenced by the installer.

| 🛃 Brother Device Conductor Setup                                                                                                    | _               |           | ×  |
|----------------------------------------------------------------------------------------------------|-----------------|-----------|----|
| Set up the SQL Server (6/8)                                                                                                    |                 |           |    |
| Select the folder that contains the SQL database files for this softwar<br>(DeviceConductor.mdf and DeviceConductor_log.ldf). The installer wil<br>to the correct folder and set up the SQL server settings. | e<br>I move the | ese files |    |
| C:\temp                                                                                                    |                 |           |    |
| Select the SQL Server version and edition.                                                                                                    |                 |           |    |
| SQL Server 2017 Express (SQLEXPRESS) $\qquad \lor$                                                                                                    |                 |           |    |
|                                                                                                    |                 |           |    |
|                                                                                                    |                 |           |    |
|                                                                                                    |                 |           |    |
| Back Ne:                                                                                                    | ĸt              | Cance     | el |

8. Type the port number in the **Port number** field, and then click **Next**.

#### NOTES

- \* The default port number is "49500" and can be changed if necessary.
- \* Make sure there is no site with the same port number in IIS, or the Device Conductor will not start after installation.

| 👷 Brother Device (                         | Conductor Setup                              |                    | -                    |             | $\times$ |
|--------------------------------------------|----------------------------------------------|--------------------|----------------------|-------------|----------|
| Set up Window                              | ws Firewall (7/8)                            |                    |                      |             |          |
| Specify a port num<br>of client devices (s | ber to create an inbour<br>uch as printers). | nd rule in Window  | s Firewall for the c | onnection   |          |
| Port number:                               | 49500                                        |                    |                      |             |          |
| The default port n<br>one.                 | umber is 49500. If this p                    | port is already in | use, change it to a  | n available |          |
|                                            |                                              | Back               | Next                 | Cano        | el       |

9. Click Install.

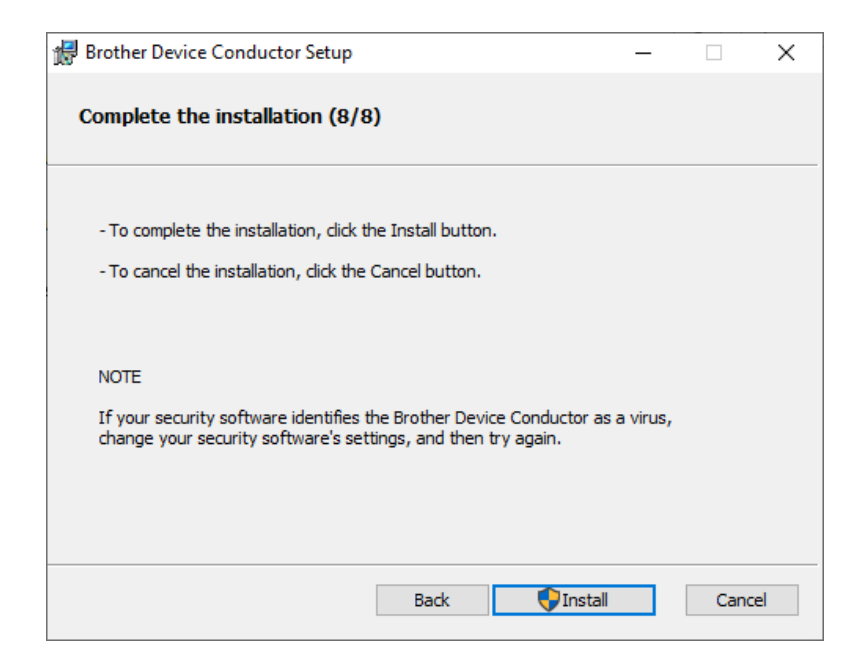

10. When the following message appears, click Yes to complete the installation.

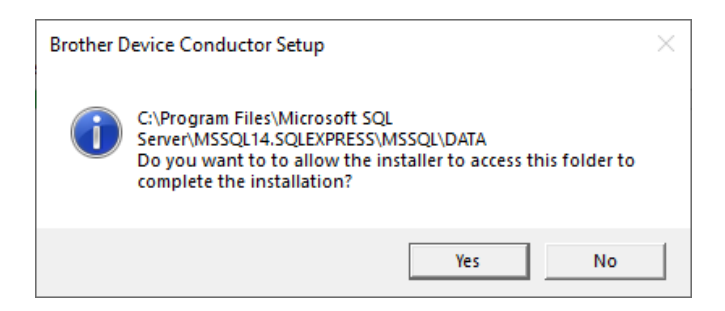

11. Click Finish.

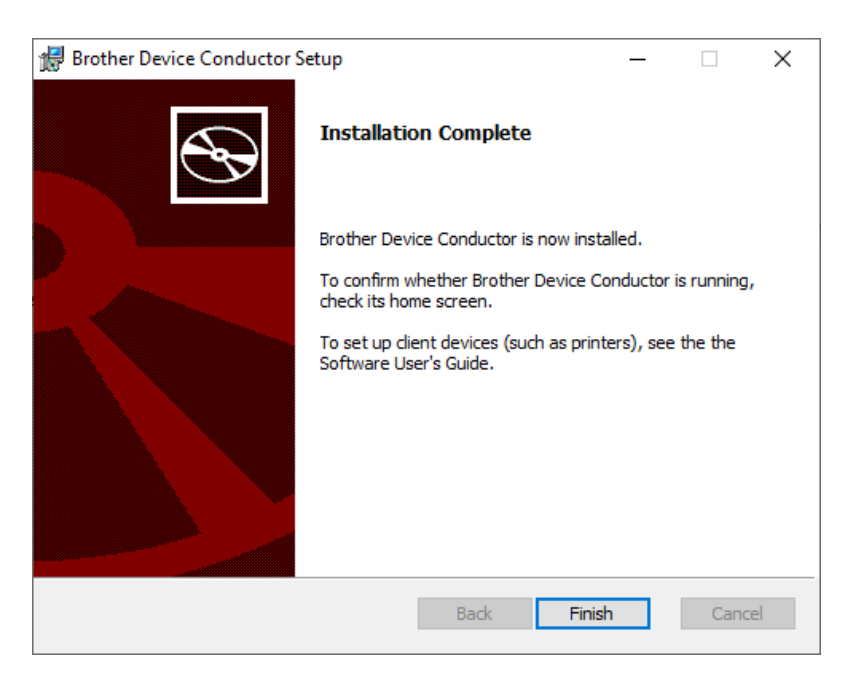

#### 3.5 Confirm Device Conductor Connection with IIS and SQL Server

- 1. Click Start > Brother > Device Conductor Setting Tool.
- 2. Confirm that the "Device Conductor Status" displays Running.

| Brother Device Conductor Setting To                  | bl        |              |          |               |               |               |              |        | -             | - C | ] | х |
|------------------------------------------------------|-----------|--------------|----------|---------------|---------------|---------------|--------------|--------|---------------|-----|---|---|
| General <                                            | Client    | Devices      |          |               | Search fo     | or devices    | ٩            | N      | lonitor Setti | ngs |   |   |
| Device Conductor Status <ul> <li>Running</li> </ul>  | No Client | Last Updated | Model    | Serial Number | Firmware Ver. | IP (Wireless) | IP (Wired) L | Locati |               |     |   |   |
| Port Number:<br>49500                                |           |              |          |               |               |               |              |        |               |     |   |   |
| Database Server Path:                                |           |              |          |               |               |               |              |        |               |     |   |   |
| Basic Authentication for Network                     |           |              |          |               |               |               |              |        |               |     |   |   |
| User ID:<br>011098928291497fb92c721abb5              |           |              |          |               |               |               |              |        |               |     |   |   |
| d34fa "L                                             |           |              |          |               |               |               |              |        |               |     |   |   |
| 3fe73                                                |           |              |          |               |               |               |              |        |               |     |   |   |
| Client:<br>Export client setup files and you must    |           |              |          |               |               |               |              |        |               |     |   |   |
| install it on each devices which you want to manage. |           |              |          |               |               |               |              |        |               |     |   |   |
| Get client setup files                               |           |              |          |               |               |               |              |        |               |     |   |   |
| End User License Agreements Version                  |           |              |          |               |               |               |              |        |               |     |   |   |
| License                                              |           |              | 🗘 Reload |               |               |               |              |        |               |     |   |   |

#### **Confirm Validation**

1. Start IIS Manager.

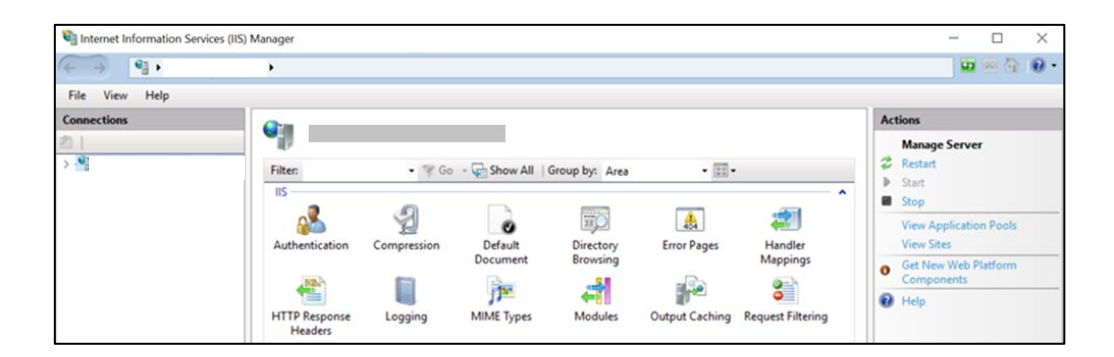

2. In the "Browse Website" section in the right navigation pane, click **Browse** (default: \*:49500(https)) to confirm that this launches the Brother Device Conductor.

#### NOTE

If required by your operating environment, customize the Brother Device Conductor site settings on IIS Manager (for example, HTTP response header) after installation or repair installation.

| 4 -> 0,                                                                                                    |                          |             |                     |                       |                |                     | 🗰 🖂 🏠                                                                                           |   |
|----------------------------------------------------------------------------------------------------|--------------------------|-------------|---------------------|-----------------------|----------------|---------------------|-------------------------------------------------------------------------------------------------|---|
| File View Help                                                                                                    |                          |             |                     |                       |                |                     |                                                                                                 |   |
| Connections                                                                                                    | <u> </u>                 |             |                     |                       |                |                     | Actions                                                                                         |   |
| × .                                                                                                    | Filter                   | • 🐨 Go      | - 🕞 Show All        | Group by: Area        | • 🖽 •          |                     | Explore<br>Edit Permissions                                                                     |   |
| Sites     Generative Pools     Sites     Generative Pools     Sites     Generative Pools     Sites     Generative Pools     Sites | IIS                      | 2           |                     |                       |                | æ ^                 | Edit Site<br>Bindings<br>Basic Settings                                                         |   |
|                                                                                                    | Authentication           | Compression | Default<br>Document | Directory<br>Browsing | Error Pages    | Handler<br>Mappings | View Applications<br>View Virtual Directories                                                   |   |
|                                                                                                    | HTTP Response<br>Headers | Logging     | MIME Types          | Modules               | Output Caching | Request Filtering   | Manage Website  Restart  Start  Stop  Browse Website  Browse "149500 (https)  Advanced Settings | ٢ |

3. If the Device Conductor is installed successfully, the following message appears in your browser window.

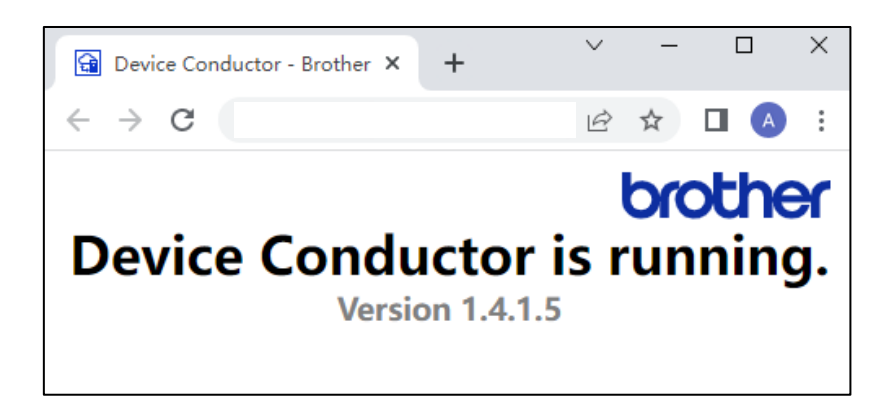

# 3.6 Configure Your Printer to Connect to the Server

# 3.6.1 Create Direct Connection Files

### 1. Click Start > Brother > Device Conductor Setting Tool.

2. Click **Get client setup files** in the left navigation bar, and then save a ZIP file containing the following files:

| File Name                       | Description                                                                   |
|---------------------------------|-------------------------------------------------------------------------------|
| ActivateMDMConnection.bin       | Used for direct connection; contains information for connecting to the Device |
|                                 | Conductor.                                                                    |
| cacert.pem                      | Used for direct connection; this is the CA certificate for connecting to the  |
| or your imported CA certificate | Device Conductor.                                                             |
| InactivateMDMConnection.bin     | Used when resetting the printer for direct connection.                        |

| Brother Device Conductor Setting To                       | ol        |              |          |               |               |               |                   | _                | × |
|-----------------------------------------------------------|-----------|--------------|----------|---------------|---------------|---------------|-------------------|------------------|---|
| General <                                                 | Client    | Devices      |          |               | Search fo     | or devices    | Q                 | Monitor Settings |   |
| <ul><li>Device Conductor Status</li><li>Running</li></ul> | No Client | Last Updated | Model    | Serial Number | Firmware Ver. | IP (Wireless) | IP (Wired) Locati |                  |   |
| Port Number:<br>49500                                     |           |              |          |               |               |               |                   |                  |   |
| Database Server Path:                                     |           |              |          |               |               |               |                   |                  |   |
| localhost¥SQLEXPRESS02                                    |           |              |          |               |               |               |                   |                  |   |
| Basic Authentication for Network<br>Communication:        |           |              |          |               |               |               |                   |                  |   |
| 011098928291497fb92c721abb5                               |           |              |          |               |               |               |                   |                  |   |
| Password:<br>26005503c7a74815b8aec2ebe31                  |           |              |          |               |               |               |                   |                  |   |
| 3fe73 4                                                   |           |              |          |               |               |               |                   |                  |   |
| Client:<br>Export client setup files and you must         |           |              |          |               |               |               |                   |                  |   |
| install it on each devices which you want to manage.      |           |              |          |               |               |               |                   |                  |   |
| Get client setup files                                    |           |              |          |               |               |               |                   |                  |   |
| Information:<br>End User License Agreements               |           |              |          |               |               |               |                   |                  |   |
| Version                                                   |           |              |          |               |               |               |                   |                  |   |
| License                                                   |           |              |          |               |               |               |                   |                  |   |
|                                                           |           |              | 🗘 Reload |               |               |               |                   |                  |   |

#### 3.6.2 Configure Your Printer's Device and Network Settings

You can configure device and network settings for your printer using the Printer Setting Tool.

To download the Printer Setting Tool, go to <u>support.brother.com</u>. Select your country or region > click **Downloads** > select your printer > select your operating system > scroll to **Utilities** > download the **Printer Setting Tool**.

The printer must be connected to the same network as the Device Conductor.

#### NOTE

When the printer enters Auto Sleep mode, it does not support SOTI Connect. We recommend setting the auto sleep delay to 0.

#### 3.6.3 Install a CA Certificate on Your Printer

A CA certificate is required for the printer to access the Brother Device Conductor via HTTPS.

1. Connect your printer to the network, launch Web Based Management, and type your printer's password (if needed).

#### NOTE

For more information about the default password, see section 6 "Troubleshooting: Tips" (No.2).

| □ Brother RJ-4250WB × + ∨                                                         |                             |                                                        |                  | - |   | × |
|-----------------------------------------------------------------------------------|-----------------------------|--------------------------------------------------------|------------------|---|---|---|
| $\leftarrow$ $\rightarrow$ $\circlearrowright$ $ເall$ $\odot$ 10.1.2.238/general/ | 'status.html                |                                                        |                  | h | Ē |   |
| RJ-4250WB                                                                         | Logir ••••••                |                                                        | brothe           | ٢ |   | ^ |
| General                                                                           |                             |                                                        | Solutions Center | r |   |   |
| • Status                                                                          | Status                      |                                                        |                  |   |   |   |
| Auto Retresh Interval<br>Maintenance Information<br>Lists/Reports                 | Device Status               | READY                                                  |                  |   |   |   |
| Find Device<br>Contact & Location                                                 | Automatic Refresh Emulation | <ul> <li>Off O On</li> <li>P-touch Template</li> </ul> |                  |   |   |   |
|                                                                                   | Media Status<br>Media Type  | Not Empty<br>58mm / 2.2"                               |                  |   |   | 1 |
|                                                                                   | Web Language                | Auto 🗸                                                 |                  |   |   | ~ |

2. Click Network > Security > CA Certificate and click Import CA Certificate>>.

| 🖷 🖅 🗇 Brother RJ-4250WB 🛛 🗙 🕂 🗸 |                        |                      |                 |             |                             | - C | 2 | × |
|---------------------------------|------------------------|----------------------|-----------------|-------------|-----------------------------|-----|---|---|
| ← → ♡ ŵ ◎ 10.1.2.238/net/secur  | ty/certificate/ca.html |                      |                 |             | ☆ ☆                         | l~  | B |   |
| RJ-4250WB                       | Logout                 |                      |                 | t           | orother                     |     |   | ^ |
| General Printer Settings Admini | strator                |                      |                 | S           | Brother<br>Solutions Center |     |   |   |
|                                 | Network                | Wireless  ► Security |                 |             |                             |     |   |   |
| IPv4 Filter<br>Certificate      | CA Certificate         |                      |                 |             |                             |     |   |   |
| CA Certificate                  | CA Certificate List    |                      |                 |             |                             |     |   |   |
|                                 | Certificate Name       | Issuer               | Validity Period |             |                             |     |   |   |
|                                 | 192.168.1.135          | 192.168.1.135        | 02/06/2020      | /iew Delete | Export                      |     |   |   |
|                                 | 10.1.2.166             | 10.1.2.166           | 09/17/2020      | /iew Delete | Export                      |     |   |   |
|                                 | Import CA Certific     | sate>>               |                 |             |                             |     |   | ~ |

3. Select the CA certificate (\*.pem) and click **Submit** to import it to your device.

|                              | Brother RJ-4250WB × + $\sim$ |                                             |                                      | -                |     | × |
|------------------------------|------------------------------|---------------------------------------------|--------------------------------------|------------------|-----|---|
| $\leftarrow \   \rightarrow$ | 〇 10.1.2.238/net/set         | urity/certificate/import_ca.html?pageid=240 |                                      |                  | l e |   |
|                              | RJ-4250WB                    | Logout                                      |                                      | brother          |     | ^ |
|                              | General Printer Settings Adm | inistrator Network                          |                                      | Solutions Center |     |   |
|                              |                              | Network   Wireless                          | ► Security                           |                  |     |   |
|                              | IPv4 Filter<br>Certificate   | Import CA Certificate                       |                                      |                  |     |   |
|                              | CA Certificate               | Specify the File                            | E:\cert\fileserver\cacert.pem Browse |                  |     |   |
|                              |                              |                                             | C                                    | ancel            |     |   |
|                              |                              |                                             |                                      |                  |     | 1 |
|                              |                              |                                             |                                      |                  |     |   |
|                              |                              |                                             |                                      |                  |     | ~ |

4. After the CA certificate is imported, it appears in the list.

#### NOTE

If you use a public certificate, you must also import the root certificate.

| □ Image: Brother RJ-4250WB × + ∨  |                       |                      |               |        |        |                       |       |     | ×   |
|-----------------------------------|-----------------------|----------------------|---------------|--------|--------|-----------------------|-------|-----|-----|
| ← → ♡ ඣ ① 10.1.2.238/net/securit  | //certificate/ca.html |                      |               |        |        | \$                    | 5⁄≡   | r e | è   |
| RJ-4250WB                         | Logout 🔁              |                      |               |        | b      | roth                  | er    |     | ^   |
| General Printer Settings Administ | rator Network         |                      |               |        | SB     | rother<br>olutions Ce | enter |     |     |
|                                   | Network               | Wireless  ► Security |               |        |        |                       |       |     |     |
| IPv4 Filter<br>Certificate        | CA Certificate        |                      |               |        |        |                       | _     |     |     |
| CA Certificate                    | CA Certificate List   |                      |               |        |        |                       |       |     | . 1 |
|                                   | Certificate Name      | Issuer               | Validity Peri | od     |        |                       |       |     |     |
|                                   | 192.168.1.135         | 192.168.1.135        | 02/06/2020    | View [ | Delete | Export                |       |     |     |
|                                   | 52.198.236.108        | 52.198.236.108       | 09/16/2020    | View [ | Delete | Export                |       |     |     |
|                                   | 10.1.2.166            | 10.1.2.166           | 09/17/2020    | View [ | Delete | Export                |       |     | - 1 |
|                                   | Import CA Certific    | cate>>               |               |        |        |                       |       |     |     |
|                                   |                       |                      |               |        |        |                       |       |     |     |
|                                   |                       |                      |               |        |        |                       |       |     |     |
|                                   |                       |                      |               |        |        |                       |       |     | ~   |

5. Make sure the CA certificate is listed, and then reboot the printer.

#### 3.6.4 Install the Connection Settings File on Your Printer

- 1. Save labelcc.exe in a folder on your computer.
- 2. Launch the command prompt and navigate to the folder where you saved labelcc.exe.
- 3. To send ActivateMDMConnection.bin, which the Device Conductor generates, to the printer, type and execute the following commands:

## labelcc.exe /ip:"\*\*\*\*. \*\*\*\*\*. \*\*\*\*\*. \*\*\*\*\* /send\_file:"full path for ActivateMDMConnection.bin" Example:

E:/work/LM/labelcc>labelcc.exe /ip:"192.168.11.1" /send\_file:"E:/work/LM/labelcc/ActivateMDMConnection.bin"

#### NOTE

Before executing the commands, connect the printer and your computer using a network connection. No printer driver installation is required.

4. To get MDM configuration information, type and execute the following commands: labelcc.exe /ip:"\*\*\*. \*\*\*. \*\*\*\*. /get\_mdm\_status

#### NOTES

\* If Direct Mode is activated, "Server is \*\*\*. \*\*\*. \*\*\*. \*\*\*: {Port}" appears in the command prompt.

\* This command checks the status via network only. USB connection is not supported.

\* Alternatively, you can check it by printing the printer information. See the printer's manual how to print the printer information.

#### **MDM Configuration Information**

| Item               | Value                             | Description                                                                        |
|--------------------|-----------------------------------|------------------------------------------------------------------------------------|
| Direct Mode        | •OFF                              | Direct Mode is not activated.                                                      |
|                    | •ON                               | Direct Mode is activated.                                                          |
| Server             | XXX.XX.XX.XX:YYYY                 |                                                                                    |
| SNTP               | Synchronized                      | <ul> <li>UTC clock was successfully obtained from SNTP server.</li> </ul>          |
|                    | <ul> <li>Synchronizing</li> </ul> | •After changing settings, the time is being queried by the SNTP server.            |
|                    | <ul> <li>Sync failed</li> </ul>   | <ul> <li>The most recent query to the SNTP server failed.</li> </ul>               |
|                    | •Not yet                          | •The time has not been obtained from the SNTP server since startup.                |
| State <sup>1</sup> | •Non-activated(-100)              | •Not activated                                                                     |
|                    | Check connection(-100)            | Synchronizing with SNTP                                                            |
|                    | •During setup(-100)               | <ul> <li>Synchronization with SNTP is completed and connection with the</li> </ul> |
|                    |                                   | Device Conductor is being checked.                                                 |
|                    | •Running                          | •Connection with the Device Conductor has been confirmed and the                   |
|                    |                                   | device is running normally.                                                        |
|                    | •Sleep                            | • Sleeping                                                                         |
|                    | • Term                            | • Terminated                                                                       |

<sup>1</sup>RJ-4250WB, TD-4550DNWB, TD-4520DN and TD-4420DN does not support some functions. If the message "This value is not supported for the printer" appears on the command prompt, your model does not support this function.

### **Configuration Results**

| Results        | Status                                                                         |
|----------------|--------------------------------------------------------------------------------|
| Success        | DirectMode: ON                                                                 |
|                | Server: "xxx.xx.xx:YYYY"                                                       |
|                | SNTP: Synchronized                                                             |
|                | State: "Running" or "Sleep"                                                    |
| During startup | SNTP: Synchronizing                                                            |
|                | OR                                                                             |
|                | SNTP: Synchronized and State: During setup                                     |
| Failure        | SNTP: Sync failed                                                              |
|                | OR SNTP: Synchronized and State: During setup (*)                              |
|                | OR SNTP: Synchronized and State: Non-activated (*)                             |
|                | (*) could be one of the following:                                             |
|                | -99: Connection error. Connection to the Device Conductor may have failed (for |
|                | example, the Device Conductor has halted due to an error).                     |
|                | -96: Authentication error. The basic authentication information may be wrong.  |
|                | -95: Certificate error. The certificate may have expired or be the wrong one.  |

#### Printer Information (MDM Information only)

The following information is printed in the **MDM** column.

| Item             | Value             | Description                                             |
|------------------|-------------------|---------------------------------------------------------|
| Enable           | True/False        | True: MDM function is enabled                           |
|                  |                   | False: MDM function is disabled                         |
| Hostname         | IP address        | IP address of Brother Device Conductor                  |
| Port             | Port number       | Port number of Brother Device Conductor                 |
| SNTP Sync Result | True/False        | True: Synchronized with the SNTP server                 |
|                  |                   | False: Failed to synchronize with the SNTP server       |
| Status           | Value A : Value B | Value A: shows the current status (see "Status" below)  |
|                  | (Value C)         | Value B: shows the previous status (see "Status" below) |
|                  |                   | Value C: shows the HTTP communication status (see "HTTP |
|                  |                   | Communication Status" below)                            |

#### **Printer Status**

| Value | Status           | Description                  |
|-------|------------------|------------------------------|
| 0     | STATUS_NONACTIVE | MDM deactivated state        |
| 1     | STATUS_CONNECT   | Connection check state       |
| 2     | STATUS_SETUP     | MDM setting processing state |
| 3     | STATUS_IDLE      | Idle state                   |
| 4     | STATUS_SLEEP     | Sleep state                  |
| 5     | STATUS_TERM      | Termination state            |

#### **HTTP Communication Status**

The descriptions listed here shows the most common causes of error, but there may be additional causes. We recommend contacting Brother Customer Support or your local Brother sales office for assistance, if needed.

| Value | Status               | Description          |
|-------|----------------------|----------------------|
| -100  | UNKNOWN              | Unknown result       |
| -99   | CONNECTIONERROR      | Connection error     |
| -98   | INTERNAL_ERROR       | Internal error       |
| -97   | BUFFERFULL_ERROR     | Buffer full error    |
| -96   | AUTHENTICATION_ERROR | Authentication error |
| -95   | CERTIFICATE_ERROR    | Certificate error    |
| -94   | PARAM_ERROR          | Invalid parameter    |
| -93   | PROXY_ERROR          | Proxy error          |
| -92   | URL_ERROR            | URL not found        |
| -91   | SCHEME_NOT_SUPPORTED | Scheme not supported |
| -90   | TIMEOUT              | Timeout error        |

#### **HTTP Communication Status (cont.)**

| Value | Status              | Description                                           |
|-------|---------------------|-------------------------------------------------------|
| -89   | WRONG_RESPONSE      | Response with invalid syntax                          |
| -88   | WRONG_JSON_FORMAT   | Invalid JSON file format                              |
| -87   | NO_CREDENTIAL       | Token was not available when it was needed            |
| -86   | NOT_AUTHORIZED      | Tokens were invalid                                   |
| -85   | DNS_ERROR           | DNS name query error                                  |
| -84   | REDIRECTION_REFUSED | Redirect rejection stopped the redirect               |
| -83   | CLIENT_ERROR        | HTTP status code of 400's (client error) was returned |
| -82   | SERVER_ERROR        | HTTP status code of 500's (server error) was returned |
| -81   | NG                  | Processing failed                                     |
| -80   | ACTION_ERROR        | Action failed                                         |
| -0    | ОК                  | No error                                              |

#### Examples of "Status" in MDM:

| Value      | Status                                                                 | Normal/Error |
|------------|------------------------------------------------------------------------|--------------|
| 1:0 (-100) | SNTP synchronization in progress                                       | Normal       |
| 2:1 (0)    | Processing registration to the Device Conductor                        | Normal       |
| 3:2        | Polling state                                                          | Normal       |
| 0:2 (-95)  | MDM function terminated due to a certificate error during the          | Error        |
|            | registration process to the Device Conductor                           |              |
| 2:1 (-95)  | Retrying due to a certificate error during the registration process to | Error        |
|            | the Device Conductor                                                   |              |
| 0:2 (-99)  | MDM function terminated due to a communication error during the        | Error        |
|            | registration process to the Device Conductor                           |              |
| 2:1 (-99)  | Retrying with communication error during registration to the Device    | Error        |
|            | Conductor                                                              |              |

#### Using a USB Connection

- 1. Connect the printer and your computer using a USB cable.
- Download and install your Windows printer driver from the Brother support website. Go to support.brother.com, select your country or region, click **Downloads**, select your model, scroll to the **Drivers** section, and then click the **Printer Driver**.
- 3. Use the following syntax:

labexcc.exe /p:"model name" /send\_file:"full path for ActivateMDMConnection.bin"

### 3.6.5 SNTP (Simple Network Time Protocol) Server Setting

To connect the printer to the Brother Device Conductor, first configure the Time Server (SNTP Server) settings. The default SNTP Server address is "sntp.brother.com".

#### NOTES

- \* It takes approximately one minute for the printer to start network communication after synchronization with the Time Server.
- \* If you cannot connect due to your network security policy, set up the SNTP Server in the Server environment with the Device Conductor installed. See section <u>6 "*Troubleshooting: Tips*"</u> (No.10).

# 4. Brother Device Conductor Functions

|   | Brother Device Conductor Setting To                          | ool <b>7</b> | 8                   |                   |               |               |                  | 9 – 🗆 ×           |
|---|--------------------------------------------------------------|--------------|---------------------|-------------------|---------------|---------------|------------------|-------------------|
|   | General <                                                    | Client       | Devices             |                   | Searc         | h for devices | ٩                | Monitor Settings  |
| 1 | Device Conductor Status                                      | ) Drintorr   | Last Updated        | Model             | Serial Number | Firmware Ver. | IP (Wireless) IP | ID:               |
|   | Running                                                      | Phillers     | 2020/10/30 14:08:15 | Brother RJ-4250WB | F8Z577350     | VM130         | 192.168.1.143 -  | Client Type:      |
| 2 | Port Number:                                                 |              |                     |                   |               |               |                  | L&M Printer       |
|   | 49500                                                        |              |                     |                   |               |               |                  | Edit              |
| 3 | Database Server Path:                                        |              |                     |                   |               |               |                  | Status:           |
|   | localhost¥SQLEXPRESS                                         |              |                     |                   |               |               |                  | Ready             |
| 4 | Basic Authentication for Network<br>Communication:           |              |                     |                   |               |               |                  | Result:<br>-      |
|   | User ID:                                                     |              |                     |                   |               |               |                  | Polling Interval: |
|   | 0c45350035c6418bb611bc2c 🖸<br>31fa8237                       |              |                     |                   |               |               |                  | Check Action      |
|   | Password:                                                    |              |                     |                   |               |               |                  | 5 🌲 sec. (5-60)   |
|   | f20027c8f2804c7d8bb94f646                                    |              |                     |                   |               |               |                  |                   |
|   | Refresh                                                      |              |                     |                   |               |               |                  |                   |
| 5 | Client:                                                      |              |                     |                   |               |               |                  |                   |
| J | Export client setup files and you                            |              |                     |                   |               |               |                  |                   |
|   | must install it on each devices<br>which you want to manage. |              |                     |                   |               |               |                  |                   |
|   | Get client setup files                                       |              |                     |                   |               |               |                  |                   |
| 6 |                                                              |              |                     |                   |               |               |                  |                   |
| 0 | End User License Agreements                                  |              |                     |                   |               |               |                  |                   |
|   | Version                                                      |              |                     |                   |               |               |                  |                   |
|   | License                                                      |              | •                   |                   |               |               | •                |                   |
|   |                                                              |              |                     | 🗘 Reload          |               |               |                  |                   |

| No. | Item               | Description                                                                      |
|-----|--------------------|----------------------------------------------------------------------------------|
| 1   | Device Conductor   | Displays the operation status of the Device Conductor.                           |
|     | Status             |                                                                                  |
| 2   | Port Number        | The port that the Device Conductor is using.                                     |
| 3   | Database Server    | The connection information to access the SQL Server.                             |
|     | Path               |                                                                                  |
| 4   | Basic              | This is authentication information.                                              |
|     | Authentication for | The User ID and Password are used to connect the Device Conductor, SOTI Connect  |
|     | Network            | and the printer.                                                                 |
|     | Communication      |                                                                                  |
|     |                    | NOTE                                                                             |
|     |                    | See the SOTI Connect manual for information on how to set a User ID and Password |
|     |                    | on SOTI Connect.                                                                 |

| No. | Item             | Description                                                                                      |
|-----|------------------|--------------------------------------------------------------------------------------------------|
| 5   | Client           | Generate files to install the Device Conductor Agent. The generated ZIP file contains            |
|     |                  | the following files:                                                                             |
|     |                  | 1. DeviceConductorInfo.json                                                                      |
|     |                  | <ul> <li>This file is not necessary to make a direct connection.</li> </ul>                      |
|     |                  | Used when installing a Device Conductor Agent.                                                   |
|     |                  | 2. cacert.pem                                                                                    |
|     |                  | CA certificate for connecting to the Device Conductor.                                           |
|     |                  | You must install a CA certificate on the printer if you want to make a direct                    |
|     |                  | connection.                                                                                      |
|     |                  |                                                                                                  |
|     |                  | NOTE                                                                                             |
|     |                  | Regardless of which option you selected in section <u>3.4 "Install the Device Conductor</u> , 4. |
|     |                  | Set up the server certificate by selecting one of the following radio buttons", either           |
|     |                  | cacert.pem or the imported CA certificate is stored in this ZIP file.                            |
|     |                  |                                                                                                  |
|     |                  | 3. ActivateMDMConnection.bin                                                                     |
|     |                  | <ul> <li>Used when setting the printer for a direct connection</li> </ul>                        |
|     |                  | This file contains the information for connecting to the Device Conductor.                       |
|     |                  | 4. InactivateMDMConnection.bin                                                                   |
|     |                  | Used to stop the communication between your printer and the Device Conductor                     |
| 6   | Information      | Click one of the buttons to view the information you want:                                       |
|     |                  | Click End User License Agreements to view the EULA                                               |
|     |                  | Click Version to view the software version                                                       |
|     |                  | Click Licence to view the various OSS licences                                                   |
| 7   | Client           | Displays a list of accessed printers.                                                            |
| 8   | Devices          | Select an item in the Client List 7 to view a list of devices linked to the client.              |
| 9   | Monitor Settings | View settings for the client you selected in 7.                                                  |
| 10  | Reload           | Click to refresh all data.                                                                       |

# 5. Managing Brother Printers with SOTI Connect

# 5.1 Printer Settings

### NOTE

TD-4520DN and TD-4420DN support wired LAN only.

| Group   | ltem                      | RJ-3230B<br>RJ-3250WB<br>RJ-4250WB | TD-4550DNWB<br>TD-4520DN<br>TD-4420DN | PJ-883 |  |  |  |
|---------|---------------------------|------------------------------------|---------------------------------------|--------|--|--|--|
|         | Manufacturer              |                                    | -                                     |        |  |  |  |
|         | Model                     | -                                  |                                       |        |  |  |  |
|         | Firmware Version          |                                    | -                                     |        |  |  |  |
|         | Serial Number             |                                    | -                                     |        |  |  |  |
|         | Font Version              |                                    | -                                     |        |  |  |  |
|         | Memory Size (Byte)        | -                                  |                                       |        |  |  |  |
| General | Printing Method           | -                                  |                                       |        |  |  |  |
|         | Printing Resolution (dpi) | -                                  |                                       |        |  |  |  |
|         | Contact                   | Maximum: 255 characters            |                                       |        |  |  |  |
|         | Location                  | Maximum: 255 characters            |                                       |        |  |  |  |
|         | Paper Size Name           |                                    | -                                     | n/a    |  |  |  |
|         | Total Templates Count     | -                                  |                                       |        |  |  |  |
|         | Total Databases Count     | - n/a                              |                                       |        |  |  |  |
|         | Device Status             |                                    | -                                     |        |  |  |  |
|         | Total Number of Fonts     | -                                  |                                       |        |  |  |  |
|         | Total Print Length (m)    |                                    | -                                     |        |  |  |  |
| Device  | Total Print Count         |                                    | -                                     |        |  |  |  |
| Status  | Available Memory (Byte)   |                                    | -                                     |        |  |  |  |
|         | Battery Life              | - n/a                              |                                       |        |  |  |  |
|         | Battery Charge Cycle      | -                                  | n/a                                   | -      |  |  |  |
|         | Battery Level (%)         | -                                  | n/a                                   | -      |  |  |  |

| Group              | ltem                                         | RJ-3230B<br>RJ-3250WB<br>RJ-4250WB                                                                                            | TD-4550DNWB<br>TD-4520DN<br>TD-4420DN                                                                                                    | PJ-883                                                                                                    |
|--------------------|----------------------------------------------|----------------------------------------------------------------------------------------------------|----------------------------------------------------------------------------------------------------|----------------------------------------------------------------------------------------------------|
|                    | Command Mode                                 | Raster<br>ESC/P<br>P-touch Template<br>CPCL Emulation<br>CPCL LinePrint Emulation                                             |                                                                                                    | Raster<br>ESC/P Legacy<br>ESC/P Brother<br>P-touch Template                                                                           |
|                    | Auto Power ON<br>Auto Power OFF<br>(minutes) | n/a<br>0, 10, 30, 60, 180, 360, 540, 7                                                                                        |                                                                                                    | true / false<br>20                                                                                                    |
| System<br>Settings | Print Speed<br>(inch/sec / mm/sec)           | 5 ips / 127 mm/s<br>4 ips / 101 mm/s<br>3 ips / 76 mm/s<br>2 ips / 50 mm/s*<br>1 ips / 25 mm/s*<br>(*RJ-3230B/3250WB<br>only) | 8 ips / 203.2 mm/s*<br>7 ips / 177.8 mm/s*<br>6 ips / 152.4mm/s<br>5 ips / 127 mm/s<br>4 ips / 101.6 mm/s<br>3 ips / 76.2 mm/s<br>2 ips / 50.8 mm/s<br>(*TD-4420DN only) | Fast (Line<br>Conversion)<br>Fast (Draft Quality)<br>3.5 ips / 90 mm/s<br>2.7 ips / 70 mm/s<br>1.9 ips / 48 mm/s<br>1.1 ips / 27 mm/s |
|                    | Print Density (%)                            | 0, 10, 20                                                                                                    | ), 30, 40, 50, 60, 70, 80, 9                                                                                                    | 0, 100                                                                                                    |
|                    | Deep Sleep Delay<br>(Minutes)                | 0, 1, 2, 3, 4, 5, 6, 7, 8, 9                                                                                                  |                                                                                                    |                                                                                                    |
|                    | Battery Charge Limit<br>(%)                  | 80, 100                                                                                                    | n/                                                                                                    | /a                                                                                                    |
|                    | Stencil Paper Mode                           | n/a                                                                                                    | a                                                                                                    | true / false                                                                                                    |
|                    | Skip Perforation                             | n/a                                                                                                    |                                                                                                    | true / false                                                                                                    |
|                    | Dash Line Print                              | n/a                                                                                                    |                                                                                                    | true / false                                                                                                    |

| Group              | ltem                           | RJ-3230B<br>RJ-3250WB<br>RJ-4250WB            | TD-4550DNWB<br>TD-4520DN<br>TD-4420DN         | PJ-883 |
|--------------------|--------------------------------|-----------------------------------------------|-----------------------------------------------|--------|
| General<br>Network | IPv6 Usage                     |                                               | true / false                                  |        |
|                    | Status                         | -                                             | -                                             | n/a    |
|                    | Node Type                      | -                                             | -                                             | n/a    |
|                    | Node Name                      | -                                             | -                                             | n/a    |
|                    | MAC Address                    | -                                             | -                                             | n/a    |
|                    |                                | AUTO                                          | AUTO                                          |        |
|                    |                                | BOOTP                                         | BOOTP                                         |        |
|                    | IPv4: Boot Method              | DHCP                                          | DHCP                                          | n/a    |
|                    |                                | RARP                                          | RARP                                          |        |
|                    |                                | STATIC                                        | STATIC                                        |        |
|                    | IPv4: IP Address               | free (***.***.***.***)                        | free (***.***.***.***)                        | n/a    |
|                    | IPv4: Subnet Mask              | free (***.***.***.***)                        | free (***.***.***.***)                        | n/a    |
|                    | IPv4: Gateway                  | free (***.***.***.***)                        | free (***.***.***.***)                        | n/a    |
| Wirod              | IPv4: DNS Server               | AUTO                                          | AUTO                                          | n/o    |
|                    | Method                         | STATIC                                        | STATIC                                        | n/a    |
| LAN                | IPv4: Primary DNS              | free (***.***.***.***)                        | free (***.***.***.***)                        | n/a    |
|                    | Server IP Address              | , <i>,</i> ,                                  | . ,                                           |        |
|                    | IPv4: Secondary DNS            | free (***.***.***.***)                        | free (***.***.***.***)                        | n/a    |
|                    | Server IP Address              | , ,                                           | , , , , , , , , , , , , , , , , , , ,         |        |
|                    | IPv6: Static Address           | free(****:****:****:****:<br>****:****:****:* | free(****:****:****:****:<br>****:****:****:* | n/a    |
|                    | IPv6: Enable Static<br>Address | true / false                                  | true / false                                  | n/a    |
|                    | IPv6: Primary DNS              | free(****:****:****:****:                     | free(****:****:****:                          | n/c    |
|                    | Server IP Address              | **** : **** : **** : ****)                    | **** : **** : **** : **** : ****)             | n/a    |
|                    | IPv6: Secondary DNS            | free(****:****:****:****:                     | free(****:****:****:                          | p/s    |
|                    | Server IP Address              | **** : **** : **** : ****)                    | **** **** **** **** ****)                     | n/a    |
|                    | IPv6: Address List             |                                               |                                               | n/a    |

\*RJ-3230B/RJ-3250WB with Ethernet Cradle only

"free" means that you can set any numbers.

| Group    | ltem                  | RJ-3230B<br>RJ-3250WB<br>RJ-4250WB                            | TD-4550DNWB<br>TD-4520DN<br>TD-4420DN | PJ-883       |  |  |  |
|----------|-----------------------|---------------------------------------------------------------|---------------------------------------|--------------|--|--|--|
|          | Status                |                                                               | -                                     |              |  |  |  |
|          | Signal Strength       | -                                                             |                                       |              |  |  |  |
|          | Node Type             | <u> </u>                                                      |                                       |              |  |  |  |
|          | Node Name             | -                                                             |                                       |              |  |  |  |
|          | MAC Address           | -                                                             |                                       |              |  |  |  |
|          | Communication Mode    |                                                               | -                                     |              |  |  |  |
|          | SSID                  | M                                                             | aximum: 32 characters                 |              |  |  |  |
|          | Channel               | <u> </u>                                                      |                                       |              |  |  |  |
|          |                       | Open System                                                   |                                       |              |  |  |  |
|          |                       |                                                               | Shared Key                            |              |  |  |  |
|          | Authentication Method | WPA/WPA2-P                                                    | SK (RJ-4250WB and TD-                 | Series only) |  |  |  |
|          |                       | WPA/WPA2-PSK/WPA3-SAE (RJ-3250WB and PJ-883 only)             |                                       |              |  |  |  |
|          |                       | WPA3-SAE (RJ-3250WB and PJ-883 only)                          |                                       |              |  |  |  |
|          |                       | [Open System] None or WEP                                     |                                       |              |  |  |  |
|          |                       | [Shared Key] WEP                                              |                                       |              |  |  |  |
|          |                       | [WPA/WPA2-PSK] TKIP+AES or AES (RJ-4250WB and TD-series only) |                                       |              |  |  |  |
|          | Encryption Mode       | [WPA/WPA2-PSK/WPA3-SAE] TKIP+AES or AES (RJ-3250WB and PJ-    |                                       |              |  |  |  |
| Wireless |                       | 883 only)                                                     |                                       |              |  |  |  |
| LAN      |                       | [WPA3-SAE] or AES (RJ-3250WB and PJ-883 only)                 |                                       |              |  |  |  |
|          | WEP Key               | M                                                             | laximum: 13 characters                |              |  |  |  |
|          | Network Key           | Maximum: 63 characters                                        |                                       |              |  |  |  |
|          |                       |                                                               | AUTO                                  |              |  |  |  |
|          |                       |                                                               | BOOTP                                 |              |  |  |  |
|          | IPv4: Boot Method     |                                                               | DHCP                                  |              |  |  |  |
|          |                       |                                                               | RARP                                  |              |  |  |  |
|          |                       |                                                               | STATIC                                |              |  |  |  |
|          | IPv4: IP Address      |                                                               | free (***.***.***.***)                |              |  |  |  |
|          | IPv4: Subnet Mask     |                                                               | free (***.***.***.***)                |              |  |  |  |
|          | IPv4: Gateway         |                                                               | free (***.***.***.***)                |              |  |  |  |
|          | IPv4: DNS Server      |                                                               | AUTO                                  |              |  |  |  |
|          | Method                |                                                               | STATIC                                |              |  |  |  |
|          | IPv4: Primary DNS     | free (***.***.***)                                            |                                       |              |  |  |  |
|          | Server IP Address     |                                                               |                                       |              |  |  |  |
|          | IPv4: Secondary DNS   | free (***.***.***)                                            |                                       |              |  |  |  |
|          | Server IP Address     |                                                               |                                       |              |  |  |  |

"free" means that you can set any numbers.

| Group     | ltem                    | RJ-3230B<br>RJ-3250WB<br>RJ-4250WB                      | TD-4550DNWB<br>TD-4520DN<br>TD-4420DN | PJ-883  |  |  |
|-----------|-------------------------|---------------------------------------------------------|---------------------------------------|---------|--|--|
|           | IPv6: Static Address    | free(****                                               | **** **** **** **** ****              | **:***) |  |  |
|           | IPv6: Enable Static     |                                                         | true / folos                          |         |  |  |
|           | Address                 |                                                         |                                       |         |  |  |
| Wireless  | IPv6: Primary DNS       | froo (****                                              | ** . ****)                            |         |  |  |
| LAN       | Server IP Address       |                                                         |                                       |         |  |  |
|           | IPv6: Secondary DNS     | free(****:*******************************               |                                       |         |  |  |
|           | Server IP Address       | •                                                       |                                       | - /     |  |  |
|           | IPv6: Address List      |                                                         | -                                     |         |  |  |
|           | Wireless Direct Usage   |                                                         | -                                     |         |  |  |
|           | Wireless Direct         |                                                         | STATIC                                |         |  |  |
|           | Connection Info         |                                                         |                                       |         |  |  |
| Wireless  | Generation              |                                                         | Acro                                  |         |  |  |
| Direct    | Wireless Direct SSID    | DIRECT-*******                                          |                                       |         |  |  |
|           |                         | (Only "*******" can be changed, Maximum: 25 characters) |                                       |         |  |  |
|           | Network Key             | Maximum: 63 characters                                  |                                       |         |  |  |
|           | Wireless Direct Channel | -                                                       |                                       |         |  |  |
|           | Bluetooth Device Name   | -                                                       |                                       |         |  |  |
|           | Bluetooth Address       | -                                                       |                                       |         |  |  |
|           | Bluetooth Device        | true / false                                            |                                       |         |  |  |
|           | Discoverable            |                                                         |                                       |         |  |  |
| Bluetooth | Bluetooth Auto Pairing  |                                                         |                                       |         |  |  |
|           | Enabled                 |                                                         |                                       |         |  |  |
|           |                         |                                                         |                                       |         |  |  |
|           | Bluetooth Mode          |                                                         |                                       |         |  |  |
|           | ETD Sonver Address      |                                                         | LOW Energy                            | nla     |  |  |
|           | FTP Server Address      | fro                                                     | · · )                                 | n/a     |  |  |
|           |                         |                                                         | falso                                 | n/a     |  |  |
| Remote    | Settings File Location  | Maximum: 32                                             | aise                                  | n/a     |  |  |
| Undate    | Settings File Name      | Maximum: 32                                             | characters                            | n/a     |  |  |
| Opuale    | Store Server Log        |                                                         |                                       | n/a     |  |  |
|           | ETP Server Log          | li ue /                                                 |                                       | n/a     |  |  |
|           |                         | Maximum: 32                                             | characters                            | 11/a    |  |  |
|           | Paper Type              | None / Ga                                               | n / Mark                              | n/a     |  |  |
| Media     | Width (mm)              |                                                         |                                       | n/a     |  |  |
| modia     | Length (mm)             |                                                         |                                       | n/a     |  |  |
|           |                         | -                                                       |                                       | 1/4     |  |  |

"free" means that you can set any numbers.

| Group    | ltem                           | RJ-3230B<br>RJ-3250WB<br>RJ-4250WB | TD-4550DNWB<br>TD-4520DN<br>TD-4420DN | PJ-883                                  |
|----------|--------------------------------|------------------------------------|---------------------------------------|-----------------------------------------|
|          | Roll/Fanfold Option            | n/a                                | a                                     | -                                       |
|          | Tear Distance Adjust           | n/a                                | а                                     | -0.20" to 0.20"<br>(changeable by 0.02) |
|          | (inch / mm)                    |                                    |                                       | -5.0mm to 5.0mm                         |
|          |                                |                                    |                                       |                                         |
|          | Feed Distance Adjust           | 11/6                               | a                                     | (changeable by 0.02)                    |
|          | (inch / mm)                    |                                    |                                       | 0.0mm to 100mm                          |
|          |                                |                                    |                                       | (changeable by 0.5)                     |
|          |                                |                                    | 3                                     | -0.40" to 0.40"                         |
|          | Start Position Adjust          |                                    |                                       | (changeable by 0.02)                    |
|          | (inch / mm)                    |                                    |                                       | -10.0mm to 10.0mm                       |
|          |                                |                                    |                                       | (changeable by 0.5)                     |
|          | Cut Pause Time                 | n/a                                | a                                     | 0, 3, 5, 10                             |
|          | Print Length Scaling           | n/a                                | а                                     | 95 to 105                               |
| Advanced |                                |                                    |                                       | (changeable by 0.5)                     |
| Settings |                                | n/a                                | a                                     | No Feed, Fixed Page,                    |
|          | Form Feed Mode                 |                                    |                                       | End of Page, End of                     |
|          |                                |                                    |                                       | Page Retract                            |
|          | Paper Grip Time                | n/a                                | a                                     | 0.5, 0.8, 1.2                           |
|          | Pre-Feed                       | n/a                                | a                                     | true / false                            |
|          | Blackmark Threshold            | n/a                                | a                                     | 0 to 255                                |
|          |                                |                                    |                                       | (changeable by 1)                       |
|          | Page Overrun                   | n/a                                | a                                     | true / false                            |
|          | Print Data after Printing      | n/a                                | а                                     | Erase All Print Data,                   |
|          |                                |                                    |                                       | Keep Print Data                         |
|          | JPEG Printing Setting          | n/a                                | a                                     | Binary, Error                           |
|          |                                |                                    |                                       | Diffusion                               |
|          | Simple Binary Threshold        | n/a                                | a                                     | (changeable by 1)                       |
|          | Scale JPEG images to fit media | n/a                                |                                       | true / false                            |
| AirPrint | Halftoning                     | n/a                                | 3                                     | Binary,<br>Dither,<br>Error Diffusion   |
| AirPrint | Binary Threshold               | n/a                                | 3                                     | 0 to 255<br>(changeable by 1)           |

#### **Printer Functions**

| Action name     | Description                                                               |
|-----------------|---------------------------------------------------------------------------|
| Print Test Page | Print a test page.                                                        |
|                 | Reset All Settings                                                        |
|                 | Resets all printer settings to the factory settings.                      |
|                 | Memory Reset                                                              |
|                 | Resets all templates, databases, and print log information stored in      |
|                 | the printer.                                                              |
| Eastany Basat   | Reset Printer Settings                                                    |
| Factory Reset   | Resets the device settings to the factory settings. The templates,        |
|                 | databases, and print log information stored in the printer are not reset. |
|                 | Network Reset                                                             |
|                 | Resets the communication settings to the factory settings. The            |
|                 | templates, databases, and print log information stored in the printer     |
|                 | are not reset.                                                            |
| Reboot          | Reboot your printer.                                                      |
| Shutdown        | Turn your printer off.                                                    |

# 5.2 Printer Status Notifications / Error Log

If any of these error notifications appear, check your settings, and try again.

| Notification                   | Description                                             | Error Type |  |
|--------------------------------|---------------------------------------------------------|------------|--|
| Printer System Error           | Internal error                                          |            |  |
| InternalError                  | Internal system error                                   | Critical   |  |
| Buffer Full Error              | Data transfer error                                     |            |  |
| Communication Error            | Data transmission error                                 |            |  |
| "File Install" Failed          | File installation error                                 |            |  |
| "Install Certificate" Failed   | Certificate installation error                          |            |  |
| Apply Client Settings Failed   | Client setting error                                    |            |  |
| Apply Device Settings Failed   | Device setting error                                    | _          |  |
| "Print Test Page" Failed       | Test page could not be printed                          | Error      |  |
| "Factory Reset" Failed         | Could not reset to factory settings                     |            |  |
| "Reboot" Failed                | Reboot error                                            |            |  |
| "Shutdown" Failed              | Shutdown error                                          |            |  |
| "Search" Failed                | Search error                                            |            |  |
| "Check Status" Failed          | Status could not be checked                             |            |  |
| End of Media                   | No media in the tray. Load media to continue printing.  |            |  |
|                                | The battery is near the end of its life and needs to be |            |  |
| Battery Life Low               | replaced soon.                                          |            |  |
| New Device                     | New printer found                                       |            |  |
| Status Update                  | Printer status updated                                  |            |  |
| Cover Open                     | Media Cover open                                        |            |  |
| Recovery Printer System Error  | Recovered from Printer System Error                     |            |  |
| Recovery Buffer Full Error     | Recovered from Buffer Full Error                        |            |  |
| Recovery Communication Error   | Recovered from Communication Error                      |            |  |
| Recovery End Of Media          | New media has been loaded.                              |            |  |
| Recovery Battery Life Low      | Battery has been replaced                               |            |  |
| Recovery Cover Open            | Cover has been closed                                   | Alert      |  |
| "File Install" Accepted        | Printer files updated                                   |            |  |
| "Install Certificate" Accepted | Printer starts to install certificates                  |            |  |
| Apply Client Settings Accepted | Client settings applied                                 |            |  |
| Apply Device Settings Accepted | Printer settings applied                                |            |  |
| "Print Test Page" Accepted     | Test page printed                                       |            |  |
| "Factory Reset" Accepted       | Printer settings reset to the factory settings          |            |  |
| "Reboot" Accepted              | Printer rebooted                                        |            |  |
| "Shutdown" Accepted            | Printer shut down                                       |            |  |
| "Search" Accepted              | Search has started                                      |            |  |
| "Check Status" Accepted        | d Status check has started                              |            |  |
| "Install Certificate" Success  | CA certificate or Client Certificate is installed       |            |  |

# 5.3 Configuration Using BLF Files

We recommend using the software provided with the printer to create BLF files.

### NOTE

Create a BLF file for each model, even if the models belong to the same product series or type.

| ltem              | File format | How to create a BLF file                                                     |  |
|-------------------|-------------|------------------------------------------------------------------------------|--|
| Firmware          |             | Contact your local Brother dealer.                                           |  |
| P-touch Template  |             | 1. Create a template LBX file using P-touch Editor.                          |  |
| P-touch Template  |             | 2. Open the new LBX file in P-touch Transfer Manager.                        |  |
| + Database        |             | 3. Save the file as a BLF file.                                              |  |
| Communication     |             | 1. Save the command BIN file using the Communication Settings Tool.          |  |
| settings          |             | 2. Drag and drop the BIN file onto a new layout in P-touch Transfer Manager. |  |
|                   |             | 3. Save the layout as a BLF file.                                            |  |
| Device settings   |             | 1. Save the command BIN file using the Device Settings Tool.                 |  |
|                   |             | 2. Drag and drop the BIN file onto a new layout in P-touch Transfer Manager. |  |
|                   |             | 3. Save the layout as a BLF file.                                            |  |
| Custom Paper      |             | 1. Save the command BIN file using the Paper Size Setup Tool.                |  |
| Size <sup>1</sup> |             | 2. Drag and drop the BIN file onto a new layout in P-touch Transfer Manager. |  |
|                   |             | 3. Save the layout as a BLF file.                                            |  |
| Font              |             | 1. Save the command BIN file using the Font Manager Tool.                    |  |
|                   |             | 2. Drag and drop the BIN file onto a new layout in P-touch Transfer Manager. |  |
|                   |             | 3. Save the layout as a BLF file.                                            |  |

<sup>1</sup>TD and RJ series

#### Example 1

#### How to create a BLF file for P-touch Template

1. Start P-touch Editor and create a layout.

| P-touch Editor - [test]                        |                      |                     |                 |                  |       | ) ×        |
|------------------------------------------------|----------------------|---------------------|-----------------|------------------|-------|------------|
| File Edit View Insert Form                     | nat Tools Layout Wir | ndow Help           |                 |                  |       | - 8 ×      |
|                                                |                      | re Favorites Lavout | Print Save      |                  |       | Express    |
|                                                |                      |                     |                 |                  |       | Exproso    |
| Text                                           |                      | • 🔲 • 🗏 📇 👘 👗 🦷     | N N   K 7   🖻 🚺 |                  |       |            |
| Allows the text properties to be<br>specified. | nn Pudu              |                     |                 |                  |       |            |
|                                                |                      |                     |                 |                  |       |            |
|                                                |                      |                     |                 |                  |       | _          |
| Arial V 32                                     |                      |                     |                 |                  |       |            |
| A A                                            |                      |                     |                 |                  |       |            |
| Style                                          | - 2000               |                     |                 |                  |       |            |
| BIUA.                                          | uluñliud<br>20 58n   | Test                |                 |                  |       |            |
| Text Position                                  | 40                   |                     |                 |                  |       |            |
|                                                | 50                   |                     |                 |                  |       |            |
| Free Size                                      | 60:                  |                     |                 |                  |       |            |
| Direction                                      | 70                   |                     |                 |                  |       |            |
| ▲                                              | 805                  |                     |                 |                  |       |            |
| Vertical Text                                  | E Sheet 1            |                     | <b>₩</b> <      |                  |       | >          |
| ¥ Span Express                                 | Professional         |                     |                 | Brother RJ-4230B | 100 % | × <b>+</b> |

- 2. Click File > Template transfer > Transfer... to launch P-touch Transfer Manager.
- 3. Click Save transfer file and save the file in BLF format.

| A PC (Brother RJ-4230B)\Configurations - P-touch Transfer Manager                                                                                         |           |            |               | -                        | - 🗆                 | ×          |          |   |
|----------------------------------------------------------------------------------------------------|-----------|------------|---------------|--------------------------|---------------------|------------|----------|---|
| File Edit View Tool Help                                                                                                    |           |            |               |                          |                     |            |          |   |
|                                                                                                    | <b>1</b>  | $\bigcirc$ | -             | Printer:<br>All Printers | ~                   |            |          |   |
| Transfer Backup                                                                                                    | Open      | Search     | Display Style | 7 di l'interio           |                     |            |          |   |
| P-touch Library                                                                                                    | ^ Transfe | er Name    | Size          | Туре                     | Date                | Key Assign | Name     |   |
| Ball Contents     Filter     Secycle Bin     Search Results     Transfer Manager     PC (Brother RI-4230B)     Search Results     Definitions     Backups | i test    |            | 1KB           | Layout                   | 5/8/2018 2:22:05 PM | 1          | test.lbx | > |
| For Help, press F1                                                                                                    | • 1       |            |               |                          |                     |            |          |   |

#### Example 2

#### How to create a BLF file for a custom paper size

- 1. Launch the Paper Size Setup tool.
- 2. Create a custom paper size.
- 3. Click the Options drop-down menu, select Save in Command File..., and save the command file in BIN format.

| A Paper Size Setup                                                        |          |        | ×      |
|---------------------------------------------------------------------------|----------|--------|--------|
| and haper size setup                                                      |          |        | ~      |
| Currently Registered Paper Sizes:                                         | _        |        |        |
| RD 2.2"<br>RD 4"                                                          | Width:   |        | 1.97 " |
| RD 1.9" x 3.3"                                                            | Length:  |        | 3.35 " |
| RD 2.3 x 3.6"<br>RD 3.1" x 4.5"<br>RD 4" x 2"<br>RD 4" x 3"<br>RD 4" x 4" | Energy   | Rank:  | 7      |
| RD 4" x 6"                                                                |          | Marris |        |
|                                                                           |          | New    |        |
|                                                                           |          | Edit   |        |
|                                                                           |          | Delete |        |
|                                                                           | Paper li | st     |        |
|                                                                           |          | Import |        |
|                                                                           |          | Export |        |
|                                                                           |          |        |        |
| Option -                                                                  |          | Exit   |        |
| Register Paper Size With Printer                                          |          |        |        |
| Save in Command File                                                      |          |        |        |

- 4. Launch P-touch Transfer Manager.
- 5. Drag and drop the BIN file onto the "Template list" area.
- 6. Click Save Transfer File and save the file in BLF format.

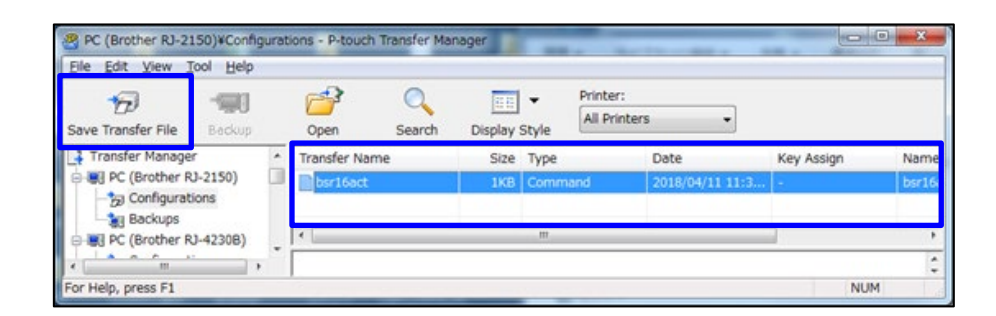

# 6. Troubleshooting

Use this section to resolve typical problems you may encounter when using SOTI Connect with your Brother printer. The list of error messages in this table may not be exhaustive and is subject to change.

| No. | Problem           | Solution                                                                                   |
|-----|-------------------|--------------------------------------------------------------------------------------------|
| 1   | SOTI Protocol     | Do not set Auto Sleep.                                                                     |
|     | Adapter stops     | Make sure that the computer where the Brother Device Conductor and SOTI Protocol           |
|     |                   | Adapter are installed is always turned on.                                                 |
|     |                   |                                                                                            |
|     |                   | NOTE                                                                                       |
|     |                   | When a Windows operating system goes to sleep, the SOTI Protocol Adapter stops. When it    |
|     |                   | wakes up, the SOTI Protocol Adapter restarts automatically.                                |
| 2   | The following     | This error appears if you install the Device Conductor in the following incorrect order    |
|     | error message     | which .NET is installed before IIS.                                                        |
|     | appears:          | Follow the steps under A or B to clear the error message.                                  |
|     | "Cannot edit the  | Α.                                                                                         |
|     | Site settings of  | 1. Uninstall and re-install .Net core hosting and bundle.                                  |
|     | the Internet      | 2. Install the Device Conductor.                                                           |
|     | Information       | В.                                                                                         |
|     | Service (IIS).    | 1. Repair .Net core hosting and bundle.                                                    |
|     | Check your IIS    | 2. Install the Device Conductor.                                                           |
|     | settings.#3"      |                                                                                            |
|     |                   | For more information, see section <u>3.4 "Install the Device Conductor"</u> in this guide. |
| 3   | Brother Device    | Stop SSMS (SQL Server Management Studio) during the installation.                          |
|     | Conductor         |                                                                                            |
|     | installer has     | For more information, see section <u>3.4 "Install the Device Conductor"</u> in this guide. |
|     | stopped and       |                                                                                            |
|     | displays the      |                                                                                            |
|     | message "The      |                                                                                            |
|     | installer cannot  |                                                                                            |
|     | attach Device     |                                                                                            |
|     | Conductor         |                                                                                            |
|     | database file in  |                                                                                            |
|     | SQL server. In    |                                                                                            |
|     | detail, please    |                                                                                            |
|     | look FAQ          |                                                                                            |
|     | regarding as      |                                                                                            |
|     | SQL server in     |                                                                                            |
|     | the setup guide." |                                                                                            |

| No. | Problem               | Solution                                                                                      |
|-----|-----------------------|-----------------------------------------------------------------------------------------------|
| 4   | When you              | The following steps are required to renew the CA certificate:                                 |
|     | execute a repair      | 1. Open the Device Conductor Setting Tool, and then click Get client setup files in The       |
|     | install and renew     | Client: section.                                                                              |
|     | the CA certificate,   | 2. Select "cacert.pem" and send it to the printer.                                            |
|     | there is no           |                                                                                               |
|     | connection            | For more information, see the following section in this guide:                                |
|     | between the           | - <u>3.6.1 "Create Direct Connection Files"</u>                                               |
|     | Device Conductor      | - <u>3.6.3 "Install a CA Certificate on Your Printer"</u>                                     |
|     | and printer.          |                                                                                               |
| 5   | The following         | Check the access privilege if there is no number or #4 shown in the message.                  |
|     | error message         | Check the certificate and key if there is #1, #2, #3#1, #3#2 or #3#3 shown in the message.    |
|     | appears:              |                                                                                               |
|     | "Cannot install       | For more information, see section 3.6.3 "Install a CA Certificate on Your Printer"            |
|     | certificate into this |                                                                                               |
|     | PC. #XX"              |                                                                                               |
| 6   | The following         | Check your OpenSSL version and contact Brother Customer Support or your local Brother         |
|     | error message         | sales office.                                                                                 |
|     | appears:              |                                                                                               |
|     | "OpenSSL failed       |                                                                                               |
|     | to create             |                                                                                               |
|     | certificates"         |                                                                                               |
| 7   | When you change       | The new IIS Manager certificate does not match the CA certificate output by the Device        |
|     | the certificate on    | Conductor.                                                                                    |
|     | IIS Manager, the      | To renew the certificate, use the repair function in the Device Conductor, and then reinstall |
|     | printer cannot        | the CA certificate to the printer again.                                                      |
|     | communicate.          |                                                                                               |
|     |                       | For more information, see section <u>3.6 "Configure Your Printer So It to Connects to the</u> |
|     |                       | <u>Server</u> " in this guide.                                                                |

| No. | Problem               | Solution                                                                                                    |  |  |  |  |
|-----|-----------------------|----------------------------------------------------------------------------------------------------|--|--|--|--|
| 8   | When you set up       | The port for accessing the Device Conductor on a cloud service such as AWS from the                                                                                                    |  |  |  |  |
|     | the Device            | printer as the Client is restricted by a firewall or other security features.                                                                                                    |  |  |  |  |
|     | Conductor on a        | Configure the port used by the Device Conductor on the cloud service so that it can be                                                                                                    |  |  |  |  |
|     | cloud service         | accessed by an external device.                                                                                                    |  |  |  |  |
|     | such as Amazon        | - AWS (or other cloud service): security group                                                                                                    |  |  |  |  |
|     | Web Services          | - Microsoft Azure: network security group                                                                                                    |  |  |  |  |
|     | (AWS), the            | - Google Cloud Platform (GCP): firewall                                                                                                    |  |  |  |  |
|     | Device Conductor      |                                                                                                    |  |  |  |  |
|     | cannot                | [ <i>Example</i> ] AWS: security group                                                                                                    |  |  |  |  |
|     | communicate with      | 1. Click Add rule.                                                                                                    |  |  |  |  |
|     | the printer.          | 2. Select Custom TCP.                                                                                                    |  |  |  |  |
|     |                       | 3. Enter the port number on the <b>Port range</b> field.                                                                                                    |  |  |  |  |
|     |                       |                                                                                                    |  |  |  |  |
|     |                       | aws     iii services     Q     Search for services, features, blags, docs, and more     [Alt+S]                                                                                                    |  |  |  |  |
|     |                       | Inbound rules into                                                                                                    |  |  |  |  |
|     |                       | Type intro         Protocot intro         Portrange intro         Source intro         Description - optional intro           2         Custom TCP         ▼         TCP         3         49500         Custom ▼         Q |  |  |  |  |
|     |                       | Add rule                                                                                                    |  |  |  |  |
|     |                       | Outbound rules into                                                                                                    |  |  |  |  |
|     |                       | Type Info Protocol Info Port range Info Destination Info Description - optional Info                                                                                                    |  |  |  |  |
|     |                       | All traffic         All         Custom         Q         0.0.0.0/0 X                                                                                                    |  |  |  |  |
|     |                       | Add rule                                                                                                    |  |  |  |  |
|     |                       |                                                                                                    |  |  |  |  |
|     |                       | i ags - opcuonat Aug is a label that you assign to an AWS resource. Each tag consists of a key and an optional value. You can use tags to search and filter your resources or track your AWS costs.                         |  |  |  |  |
|     |                       | No tags associated with the resource.  Add new tag                                                                                                    |  |  |  |  |
|     |                       | You can add up to 50 more tags                                                                                                    |  |  |  |  |
|     |                       |                                                                                                    |  |  |  |  |
| 9   | Cannot start the      | There is another site already using the same port.                                                                                                    |  |  |  |  |
|     | Device Conductor      | Stop using the other site or change the port.                                                                                                    |  |  |  |  |
|     | from IIS Manager.     |                                                                                                    |  |  |  |  |
|     |                       | For more information, see section <u>3.5 "Confirm Device Conductor Connection with IIS and</u>                                                                                                    |  |  |  |  |
|     |                       | <u>SQL Server"</u> in this guide.                                                                                                    |  |  |  |  |
| 10  | Cannot start the      | This error appears if you install .NET Core Runtime before installing IIS.                                                                                                    |  |  |  |  |
|     | Device Conductor      | Install in the following order:                                                                                                    |  |  |  |  |
|     | 1. Configure the IIS. |                                                                                                    |  |  |  |  |
|     | The following         | 2. Install .NET Core Runtime.                                                                                                    |  |  |  |  |
|     | error message         |                                                                                                    |  |  |  |  |
|     | appears:              | For more information, see section <u>3.5 "Confirm Device Conductor Connection with IIS and</u>                                                                                                    |  |  |  |  |
|     | "HTTP                 | <u>SQL Server"</u> in this guide.                                                                                                    |  |  |  |  |
|     | Error500.xx -         |                                                                                                    |  |  |  |  |
|     | Internal Server       |                                                                                                    |  |  |  |  |
|     | Error"                |                                                                                                    |  |  |  |  |

| No. | Problem               | Solution                                                                                                    |  |  |  |
|-----|-----------------------|----------------------------------------------------------------------------------------------------|--|--|--|
| 11  | When you press        | If you change the basic authentication information, follow these steps:                                                                                                    |  |  |  |
|     | Refresh on Basic      | 1. Register the basic authentication for protocol adapter from SOTI Connect.                                                                                                    |  |  |  |
|     | Authentication        | . Open the Device Conductor Setting Tool, select The Client:, and then click Get client                                                                                                    |  |  |  |
|     | for Network           | etup files.                                                                                                    |  |  |  |
|     | Communication:,       | 3. Select "DeviceConductorConnectionInfo.bin" and send it to the printer.                                                                                                    |  |  |  |
|     | the Device            |                                                                                                    |  |  |  |
|     | Conductor cannot      | For more information, see:                                                                                                    |  |  |  |
|     | access SOTI           | - <u>3.6.1 "Create Direct Connection Files"</u>                                                                                                    |  |  |  |
|     | Connect or the        | - 3.6.4 "Install Connection Setting File on Printer"                                                                                                    |  |  |  |
|     | printer.              |                                                                                                    |  |  |  |
| 12  | If you try to install | The following procedure grants a permission to the user who wants to install the Device                                                                                                    |  |  |  |
|     | the Device            | Conductor.                                                                                                    |  |  |  |
|     | Conductor as a        | 1. Sign in with the credentials of the user who installed the SQL server.                                                                                                    |  |  |  |
|     | different user than   | 2. Start the SQL Server Management Studio.                                                                                                    |  |  |  |
|     | the one who           | 3. Right-click Login and select New Login                                                                                                    |  |  |  |
|     | installed the SQL     | Microsoft SQL Server Management Studio                                                                                                    |  |  |  |
|     | server, the           | File Edit View Project Tools Windo                                                                                                    |  |  |  |
|     | following error       |                                                                                                    |  |  |  |
|     | message               |                                                                                                    |  |  |  |
|     | appears:              | $Connect - \forall \times \forall = \mathbf{\nabla} \mathbf{C} + \mathbf{\nabla}$                                                                                                    |  |  |  |
|     | "Cannot attach        | G DESKTOP-T40ITKD\SQLEXPRESS (SQL                                                                                                    |  |  |  |
|     | the Brother           |                                                                                                    |  |  |  |
|     | Device Conductor      | New Login                                                                                                    |  |  |  |
|     | database file in      | Bernard Start PowerShell and Start PowerShell and |  |  |  |
|     | the SQL Server        | Reports Shira                                                                                                    |  |  |  |
|     | error."               | Refresh                                                                                                    |  |  |  |
|     |                       |                                                                                                    |  |  |  |
|     |                       | 4. Click Search.                                                                                                    |  |  |  |
|     |                       | 5. Type the name of the user who wants to install the Device Conductor and click <b>Confirm</b>                                                                                                    |  |  |  |
|     |                       | Name to confirm the user name. Press OK.                                                                                                    |  |  |  |
|     |                       | 6. Select a server role.                                                                                                    |  |  |  |
|     |                       | 7. Check <b>sysadmin</b> , and then press <b>OK</b> .                                                                                                    |  |  |  |

# Helpful Tips When Working With SOTI Connect

| No. | Tips                                                                                                    |  |  |  |  |  |
|-----|----------------------------------------------------------------------------------------------------|--|--|--|--|--|
| 1   | Use "labelcc.exe" to set up a fleet of printers via a network connection.                                            |  |  |  |  |  |
|     | 1. Prepare a BIN file and certificate from the Device Conductor Setting tool.                                        |  |  |  |  |  |
|     | 2. Type the IP address of the target device in "devicelist.csv".                                                     |  |  |  |  |  |
|     | 3. Type the path to the BIN file and certificate that you created in step 1 in "profile.csv".                        |  |  |  |  |  |
|     | 4. Click "Activate.bat". (Administrator rights are not required)                                                     |  |  |  |  |  |
|     |                                                                                                    |  |  |  |  |  |
|     | About profile.csv:                                                                                                   |  |  |  |  |  |
|     | - BinFile: Specify the path to the bin generated in step 1. (Required)                                               |  |  |  |  |  |
|     | - Certification: Specify the path of the certificate generated in step 1. (Required)                                 |  |  |  |  |  |
|     | - LogFile: Specify the text file name where the log will be generated. (Optional)                                    |  |  |  |  |  |
|     | - Result: Specify the destination (text file name) to generate the execution result. (Optional)                      |  |  |  |  |  |
|     | If left blank, result.txt will be generated automatically.                                                           |  |  |  |  |  |
|     |                                                                                                    |  |  |  |  |  |
|     | For more information, see section <u>3.6 "Configure Your Printer So It to Connects to the Server"</u> in this guide. |  |  |  |  |  |
| 2   | Your Brother printer's default password for configuring network settings, performing a firmware update,              |  |  |  |  |  |
|     | accessing BRAdmin, Web Based Management, or Remote Setup, is one of the following:                                   |  |  |  |  |  |
|     | - initpass<br>- access                                                                                               |  |  |  |  |  |
|     |                                                                                                    |  |  |  |  |  |
|     | - The password listed next to the word "Pwd:" on the label attached to the back or bottom of the printer:            |  |  |  |  |  |
|     | Machine SN<br>*<br>Pwd: :6WQ6YPP                                                                                     |  |  |  |  |  |
|     | NOTE                                                                                                    |  |  |  |  |  |
|     | For printers with a password label, the default password is <b>8 characters long</b> and may contain special         |  |  |  |  |  |
|     | characters. If the password begins with a colon, as in the example above, or other special character, be sure        |  |  |  |  |  |
|     | to include it as part of the password.                                                                               |  |  |  |  |  |
|     |                                                                                                    |  |  |  |  |  |
|     | For more information, see section <u>3.6.3</u> " <i>Install a CA Certificate on Your Printer</i> " in this guide.    |  |  |  |  |  |
| 3   | When you connect in Wireless Direct mode, the SSID must start from "DIRECT-".                                        |  |  |  |  |  |
|     | DO NOT delete "DIRECT-" when setting up or changing the SSID in Wireless Direct mode.                                |  |  |  |  |  |
|     |                                                                                                    |  |  |  |  |  |
|     | For more information, see section 5.2 "Printer Status Notifications / Error Log" in this guide.                      |  |  |  |  |  |

| No. | . Tips                                                                                                    |                                                                                    |  |  |  |  |  |
|-----|----------------------------------------------------------------------------------------------------|------------------------------------------------------------------------------------|--|--|--|--|--|
| 4   | When changing settings via SOTI Connect, set a value within the parameter range defined for each iter                                                               | m.                                                                                 |  |  |  |  |  |
|     | If you set a value outside of the parameter range, the item will not be assigned to the printer.                                                                    |                                                                                    |  |  |  |  |  |
|     |                                                                                                    |                                                                                    |  |  |  |  |  |
|     | NOTE                                                                                                    |                                                                                    |  |  |  |  |  |
|     | When setting multiple items at the same time, make sure all values are correct. A single incorrect va                                                               | alue will                                                                          |  |  |  |  |  |
|     | result in the entire item not being set.                                                                                                    |                                                                                    |  |  |  |  |  |
|     |                                                                                                    |                                                                                    |  |  |  |  |  |
|     | For more information, see section 5.2 "Printer Status Notifications / Error Log" in this guide.                                                                     |                                                                                    |  |  |  |  |  |
| 5   | For more information about the software provided with your printer, see its User's Guide on the Brother                                                             |                                                                                    |  |  |  |  |  |
|     | Support Site.                                                                                                    |                                                                                    |  |  |  |  |  |
|     |                                                                                                    |                                                                                    |  |  |  |  |  |
|     | For more information, see section <u>5.3 "<i>Configuration Using BLF Files</i>"</u> in this guide.                                                                  |                                                                                    |  |  |  |  |  |
| 6   | The printer automatically reboots if any of the following items is set or reconfigured on the printer:                                                              |                                                                                    |  |  |  |  |  |
|     | - Firmware                                                                                                    |                                                                                    |  |  |  |  |  |
|     | - Communication settings                                                                                                    |                                                                                    |  |  |  |  |  |
|     |                                                                                                    |                                                                                    |  |  |  |  |  |
|     | For more information, see section <u>5.3 "Configuration Using BLF Files"</u> in this guide.                                                                         |                                                                                    |  |  |  |  |  |
| 7   | Self-signed certificate and self-signed CA created using OpenSSL can also be used.                                                                                  | Self-signed certificate and self-signed CA created using OpenSSL can also be used. |  |  |  |  |  |
|     |                                                                                                    |                                                                                    |  |  |  |  |  |
|     | NOTE                                                                                                    |                                                                                    |  |  |  |  |  |
|     | Use self-signed certificates at your own risk.                                                                                                    |                                                                                    |  |  |  |  |  |
|     |                                                                                                    |                                                                                    |  |  |  |  |  |
|     |                                                                                                    |                                                                                    |  |  |  |  |  |
|     | T. Open the website of OpenSSL to download MSL for Wino4 OpenSSL-1.1.1a of later.                                                                                   |                                                                                    |  |  |  |  |  |
|     | NOTES                                                                                                    |                                                                                    |  |  |  |  |  |
|     | * The following versions are confirmed to be compatible:                                                                                                    |                                                                                    |  |  |  |  |  |
|     | OpenSSL-1 1 1a OpenSSL-1 1 1i OpenSSL-1 1 1i Light                                                                                                    |                                                                                    |  |  |  |  |  |
|     | * If you use a later version and it does not allow you to complete the setup, contact your Brother sales                                                            | office                                                                             |  |  |  |  |  |
|     | Example: https://slproweb.com/products/Win32OpenSSI_html                                                                                                    | omoo.                                                                              |  |  |  |  |  |
|     |                                                                                                    |                                                                                    |  |  |  |  |  |
|     |                                                                                                    |                                                                                    |  |  |  |  |  |
|     | Download Win32/Win64 OpenSSL today using the links below!                                                                                                    |                                                                                    |  |  |  |  |  |
|     |                                                                                                    |                                                                                    |  |  |  |  |  |
|     | File         Type         Description           Win64 OpenSSL v3.0.3 Light         5MB Installer         Installs the most commonly used essentials of Win64 OpenSS |                                                                                    |  |  |  |  |  |
|     | EXE   MSI installs on 64-bit versions of Windows. Note that this is a defa information can be found in the legal agreement of the installa                          |                                                                                    |  |  |  |  |  |
|     | Win64 OpenSSL v3.0.3 140MB Installer Installs Win64 OpenSSL v3.0.3 (Recommended for software of Windows. Note that this is a default build of OpenSSL and           |                                                                                    |  |  |  |  |  |
|     | legal agreement of the installation.                                                                                                    |                                                                                    |  |  |  |  |  |
|     |                                                                                                    |                                                                                    |  |  |  |  |  |
|     | 2. Click the downloaded MSI for Win64 OpenSSL and install it with the default settings.                                                                             |                                                                                    |  |  |  |  |  |
|     | 3. Type the path where OpenSSL is installed.                                                                                                    |                                                                                    |  |  |  |  |  |
|     |                                                                                                    |                                                                                    |  |  |  |  |  |

| No. | Tips                                                                                 |                                               |                                          |  |  |  |
|-----|--------------------------------------------------------------------------------------|-----------------------------------------------|------------------------------------------|--|--|--|
|     | OpenSSL is normally installed in the following folder:                               |                                               |                                          |  |  |  |
|     | C:\Program Files\Oper                                                                | C·\Program Files\OpenSSI -Win64               |                                          |  |  |  |
|     |                                                                                      |                                               |                                          |  |  |  |
|     | How to create a self-sig                                                             | qned certificate a                            | nd self-signed CA                        |  |  |  |
|     |                                                                                      | 0                                             |                                          |  |  |  |
|     | įtį.                                                                                 | Brother Device Condu                          | ctor Setup — 🗆 🗙                         |  |  |  |
|     | Import a certificate(4/8)                                                            |                                               |                                          |  |  |  |
|     |                                                                                      |                                               |                                          |  |  |  |
|     | Enter the following information to create a self-signed certificate.                 |                                               |                                          |  |  |  |
|     |                                                                                      |                                               |                                          |  |  |  |
|     |                                                                                      | Certificate password:                         | •••••                                    |  |  |  |
|     |                                                                                      | Country name:<br>State/County/District name:  | JP<br>Aichi                              |  |  |  |
|     |                                                                                      | Locality name:                                | Nagoya                                   |  |  |  |
|     |                                                                                      | Organisation name:<br>Organisation unit name: | Brother                                  |  |  |  |
|     |                                                                                      | Common name:                                  | 192.168.1.2                              |  |  |  |
|     |                                                                                      | Valid for (days):                             | 1000                                     |  |  |  |
|     |                                                                                      |                                               |                                          |  |  |  |
|     |                                                                                      |                                               | Back Next Cancel                         |  |  |  |
|     |                                                                                      |                                               |                                          |  |  |  |
|     | NOTE                                                                                 |                                               |                                          |  |  |  |
|     | The "Common Name" is the IP address of your PC or server FQDN.                       |                                               |                                          |  |  |  |
|     |                                                                                      |                                               |                                          |  |  |  |
|     | [How to check the IP address]                                                        |                                               |                                          |  |  |  |
|     | Start "C:\Windows\System32\cmd.exe" and execute "ipconfig" to check your IP Address. |                                               |                                          |  |  |  |
|     |                                                                                      |                                               |                                          |  |  |  |
|     | NOTE                                                                                 |                                               |                                          |  |  |  |
|     | There are input restriction                                                          | ns:                                           |                                          |  |  |  |
|     | [Password] Minimum ch                                                                | aracter limit is 3, m                         | naximum character limit is 255.          |  |  |  |
|     | [Country Name] Two-letter country code.                                              |                                               |                                          |  |  |  |
|     | For more information, see                                                            | e <u>https://www.ssl.c</u>                    | com/country-codes/                       |  |  |  |
|     | Example: Japan ➔ JP, U                                                               | Inited Kingdom (UI                            | K) → GB                                  |  |  |  |
|     | [Effective Days] Maximu                                                              | ım: 2000                                      |                                          |  |  |  |
|     | [Other items] Up to 255                                                              | characters                                    |                                          |  |  |  |
|     |                                                                                      |                                               |                                          |  |  |  |
|     | For more information, see                                                            | e section <u>3.4 "<i>Insta</i></u>            | all the Device Conductor" in this guide. |  |  |  |
|     | <u> </u>                                                                             |                                               |                                          |  |  |  |

| No. | Tips                                                                                                    |  |  |  |
|-----|----------------------------------------------------------------------------------------------------|--|--|--|
| 8   | [Settings on EWS]                                                                                                  |  |  |  |
|     | SNTP Server Method: AUTO (Default) / STATIC                                                                        |  |  |  |
|     | Primary SNTP Server Address: <u>sntp.brother.com</u> (Default)                                                     |  |  |  |
|     |                                                                                                    |  |  |  |
|     | NOTE                                                                                                    |  |  |  |
|     | When accessing <u>sntp.brother.com</u> , it is redirected to <u>ntp.nict.jp</u> automatically.                     |  |  |  |
|     |                                                                                                    |  |  |  |
|     | [Printer SNTP behavior]                                                                                            |  |  |  |
|     | When selecting <b>Auto</b> as "SNTP Server Method":                                                                |  |  |  |
|     | Access the SNTP server assigned by the router.                                                                     |  |  |  |
|     | If the router does not assign the SNTP server, "Primary SNTP Server Address" is used                               |  |  |  |
|     | When selecting <b>STATIC</b> as "SNTP Server Method":                                                              |  |  |  |
|     | "Primary SNTP Server Address" is used                                                                              |  |  |  |
|     |                                                                                                    |  |  |  |
|     |                                                                                                    |  |  |  |
|     | RJ-4250WB                                                                                                    |  |  |  |
|     | General Printer Settings Administrator Network                                                                     |  |  |  |
|     | Notwork Status                                                                                                    |  |  |  |
|     | Protocol     SNTP                                                                                                  |  |  |  |
|     | Service Status                                                                                                    |  |  |  |
|     | Synchronization Status                                                                                             |  |  |  |
|     |                                                                                                    |  |  |  |
|     | SNTP Server Method                                                                                                 |  |  |  |
|     | Primary SNTP Server Address                                                                                        |  |  |  |
|     | Secondary SNTP Server Address                                                                                      |  |  |  |
|     | Secondary SNTP Server Port                                                                                         |  |  |  |
|     | Synchronization Interval                                                                                           |  |  |  |
|     |                                                                                                    |  |  |  |
|     |                                                                                                    |  |  |  |
|     | The printer must be in an intrastructure mode connection to synchronize with the SNTP server.                      |  |  |  |
|     |                                                                                                    |  |  |  |
|     | For more information, see section <u>3.6.5 "SNTP (Simple Network Time Protocol) Server Setting"</u> in this guide. |  |  |  |
| 9   | If the printer cannot access the SNTP server because of a firewall, try one of the following:                      |  |  |  |
|     | - Set up an independent SNTP server.                                                                               |  |  |  |
|     | or                                                                                                    |  |  |  |
|     | - Configure the firewall to allow access to <u>ntp.nict.jp</u> .                                                   |  |  |  |
|     | - The firewall must be able to allow SNTP packets.                                                                 |  |  |  |
|     |                                                                                                    |  |  |  |
|     | NOTE                                                                                                    |  |  |  |
|     | The printer must be in an infrastructure mode connection to synchronize with an independent SNTP server.           |  |  |  |
|     |                                                                                                    |  |  |  |
|     | For more information, see section <u>3.6.5 "SNTP (Simple Network Time Protocol) Server Setting"</u> in this guide. |  |  |  |

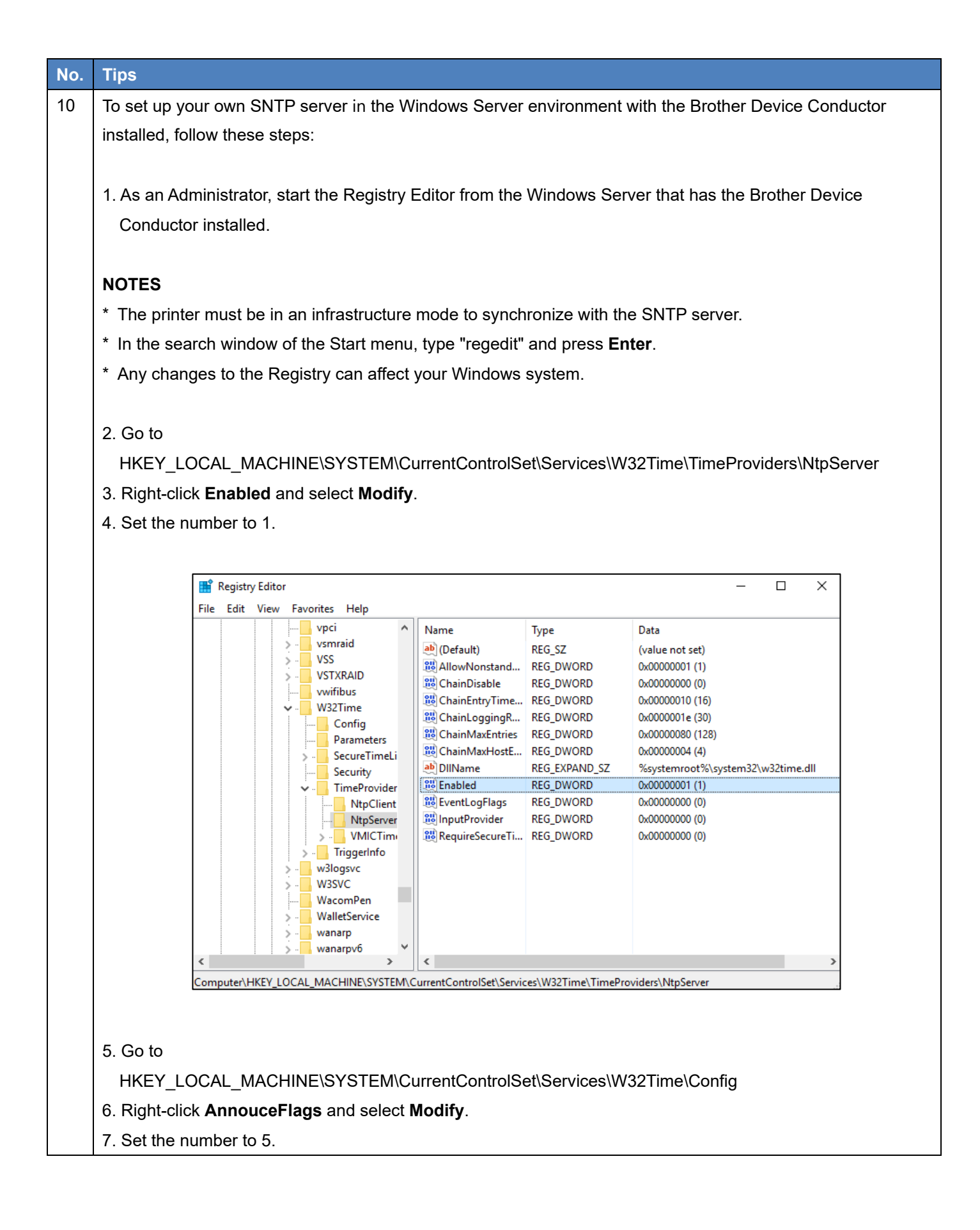

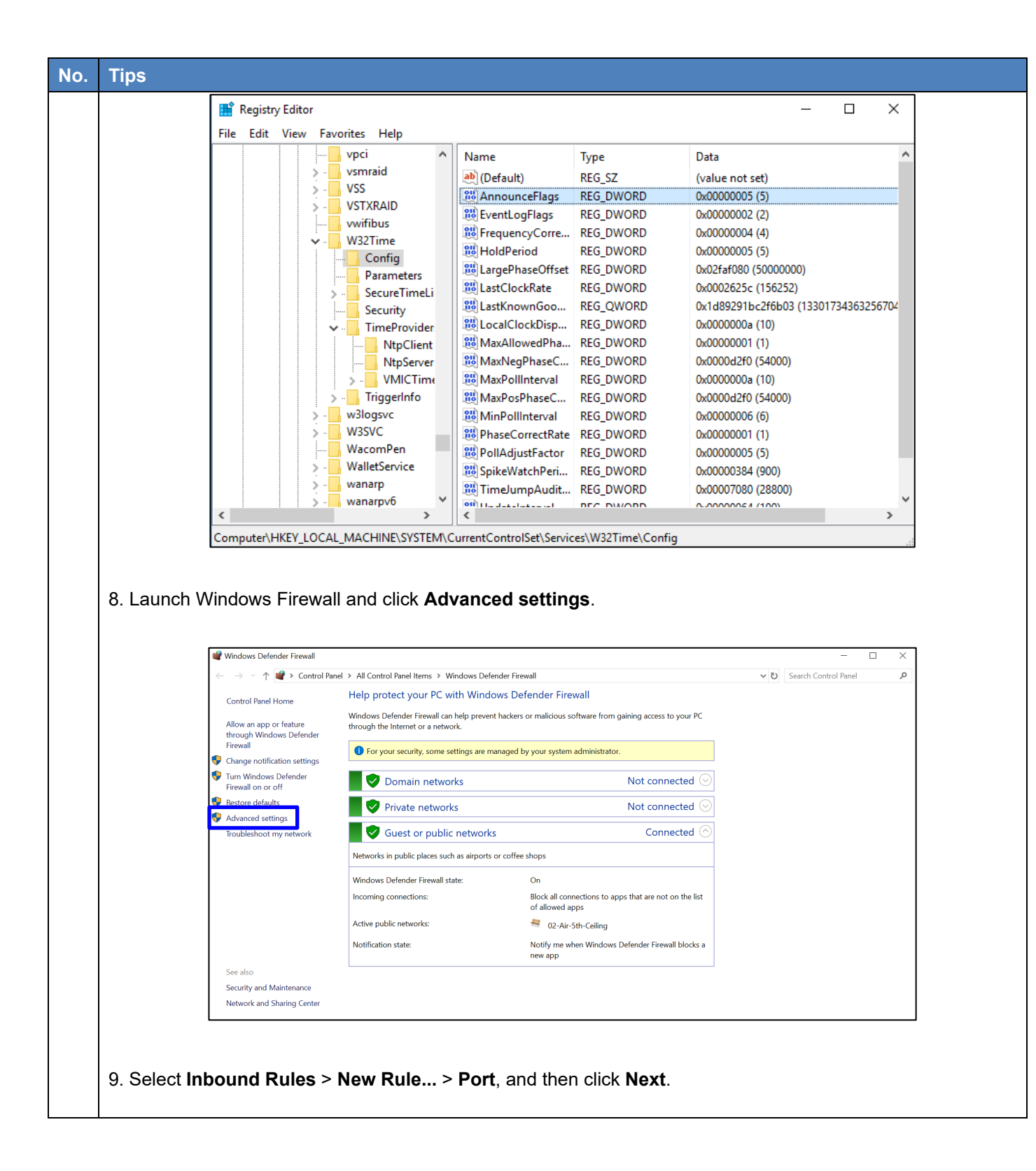

|       |                | New Inbound Rule Wizard<br>Rule Type<br>Select the type of firewall rule to creat                                                                                                    | ate.                                                                                                    |
|-------|----------------|----------------------------------------------------------------------------------------------------|----------------------------------------------------------------------------------------------------|
|       |                | Steps:<br>Pule Type<br>Protocol and Ports<br>Action<br>Profile<br>Name                                                                                                    | What type of rule would you like to create?  Procram Rule that controls connections for a program.  Protectined: Aldoyn Router Rule that controls connections for a TCP or UDP port.  Predefined: Custom Custom Cust |
|       |                |                                                                                                    |                                                                                                    |
| 10. 5 | elect UDP > Sp | pecific local ports,                                                                                                    | , type port number "123", and then click <b>Next</b> .                                                                                                    |
| 10. S | elect UDP > Sp | Pecific local ports,<br>We inbound Rule Wizard<br>Protocol and Ports<br>Specify the protocols and ports to w                                                                            | , type port number "123", and then click <b>Next</b> .                                                                                                    |
| 10. S | elect UDP > Sp | Pecific local ports,<br>New Inbound Rule Wizard<br>Protocol and Ports<br>Specify the protocols and ports to w<br>Steps:<br>Rule Type<br>Protocol and Ports<br>Action<br>Profile<br>Name | A lock Next Cancel          • Next > Cancel         • type port number "123", and then click Next.         • which this rule apples.         • Does this rule apply to TCP or UDP?         • TCP         • UDP         • Does this rule apple to TCP or UDP?                                                                                                    |
| 10. 5 | elect UDP > Sp | Pecific local ports,<br>New Inbound Rule Wizard<br>Protocol and Ports<br>Specify the protocols and ports to w<br>Steps:<br>Profile<br>Name                                              | Veck       Cancel                                                                                                    |

| No  | Tins                 |                                                                                                    |
|-----|----------------------|----------------------------------------------------------------------------------------------------|
| NO. | 1100                 |                                                                                                    |
|     |                      | Prev Inbound Rule Wizard X                                                                                                    |
|     |                      | Profile                                                                                                    |
|     |                      | Specify the profiles for which this rule applies.                                                                                                    |
|     |                      | Steps:                                                                                                    |
|     |                      | Rule Type     When does this rule apply?                                                                                                    |
|     |                      | Action     Domain                                                                                                    |
|     |                      | Applies when a computer is connected to its corporate domain.                                                                                                    |
|     |                      | Name     Applies when a computer is connected to a private network location, such as a                                                                                                    |
|     |                      | home or work place.                                                                                                    |
|     |                      | Applies when a computer is connected to a public network location.                                                                                                    |
|     |                      |                                                                                                    |
|     |                      |                                                                                                    |
|     |                      |                                                                                                    |
|     |                      |                                                                                                    |
|     |                      |                                                                                                    |
|     |                      |                                                                                                    |
|     |                      |                                                                                                    |
|     |                      | <back next=""> Cancel</back>                                                                                                    |
|     |                      |                                                                                                    |
|     |                      |                                                                                                    |
|     | 10 T                 | ale a construit a la meta da la                                                                                                    |
|     | 13. Type a name, and | inen click <b>Finisn</b> .                                                                                                    |
|     |                      |                                                                                                    |
|     |                      |                                                                                                    |
|     |                      | Prevent March March Marc |
|     |                      | Name<br>Search: the same and description of this rule                                                                                                    |
|     |                      |                                                                                                    |
|     |                      | a Rule Type                                                                                                    |
|     |                      | Protocol and Ports                                                                                                    |
|     |                      | Action Name:                                                                                                    |
|     |                      | Profile     SntpServerPort                                                                                                    |
|     |                      | Description (optional):                                                                                                    |
|     |                      |                                                                                                    |
|     |                      |                                                                                                    |
|     |                      |                                                                                                    |
|     |                      |                                                                                                    |
|     |                      |                                                                                                    |
|     |                      |                                                                                                    |
|     |                      |                                                                                                    |
|     |                      |                                                                                                    |
|     |                      | < Back Finish Cancel                                                                                                    |
|     |                      |                                                                                                    |
|     | 11 One +++ - 0       | d Descent op op Administrator, op ditter trees the fellowing a second to                                                                                                    |
|     | 14. Open the Comman  | a Prompt as an Administrator, and then type the following commands:                                                                                                    |
|     | net stop w32time     |                                                                                                    |
|     | hot start w20ther -  |                                                                                                    |
|     | net start w32time    |                                                                                                    |
|     |                      |                                                                                                    |
|     |                      | Administrator: Command Prompt                                                                                                    |
|     |                      | Microsoft Windows [Version 10.0.18363.535]                                                                                                    |
|     |                      | (c) 2019 Microsoft Corporation. All rights reserved.                                                                                                    |
|     |                      |                                                                                                    |
|     |                      | C.+WINDUWS¥system32>net stop w32time<br>The Windows Time service is stopping                                                                                                    |
|     |                      | The Windows Time service was stopped successfully                                                                                                    |
|     |                      |                                                                                                    |
|     |                      | C:VWINDOWSVeveter22) pet start w201                                                                                                    |
|     |                      | C.+WINDUWS4system32/net start w32time<br>The Windows Time service is starting                                                                                                    |
|     |                      | The Windows Time service was started successfully.                                                                                                    |
|     |                      |                                                                                                    |
|     |                      | C: WILLIDOWSVeveter 22                                                                                                    |
|     |                      | C. +HINDONS+SySLemS2/                                                                                                    |

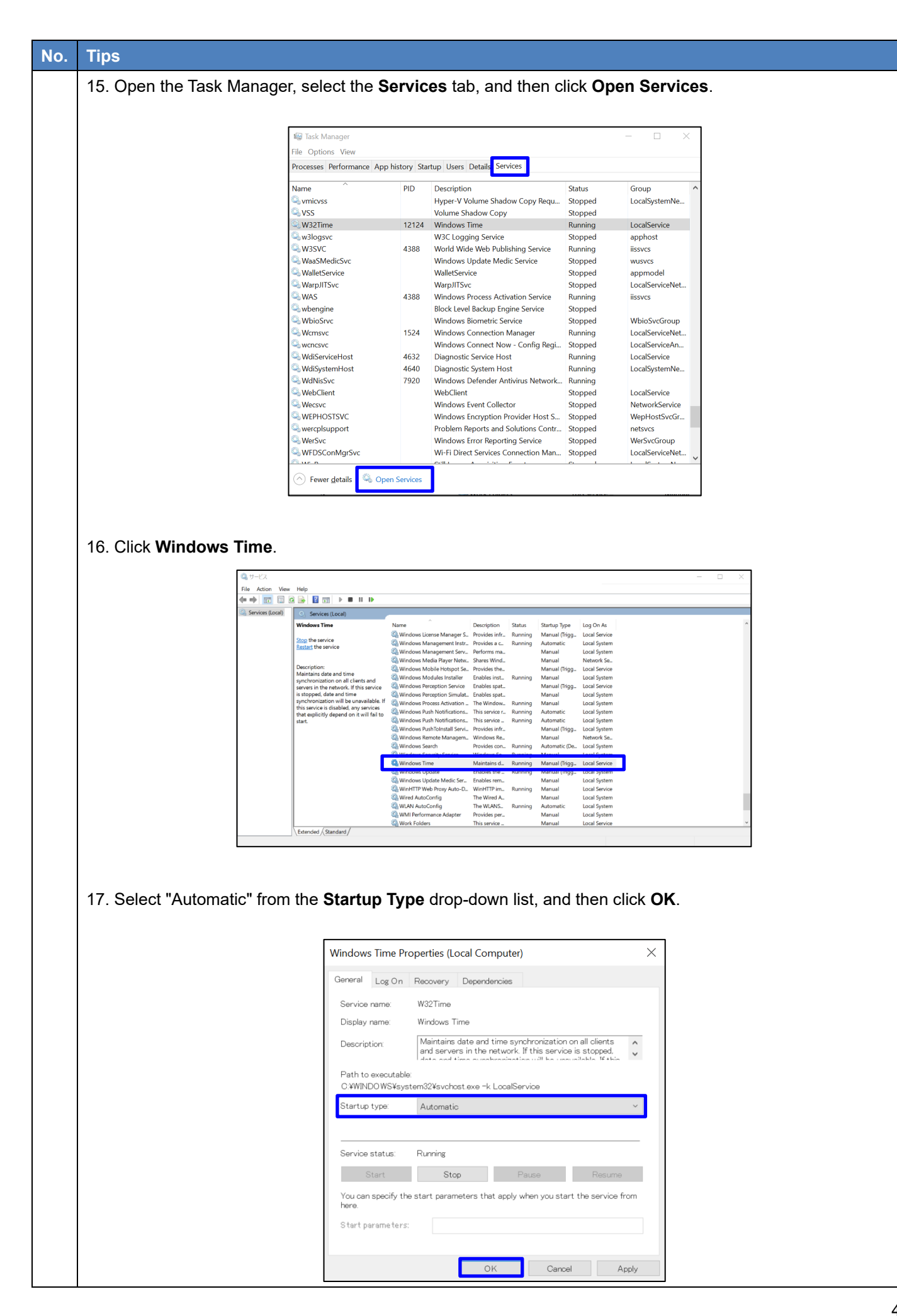

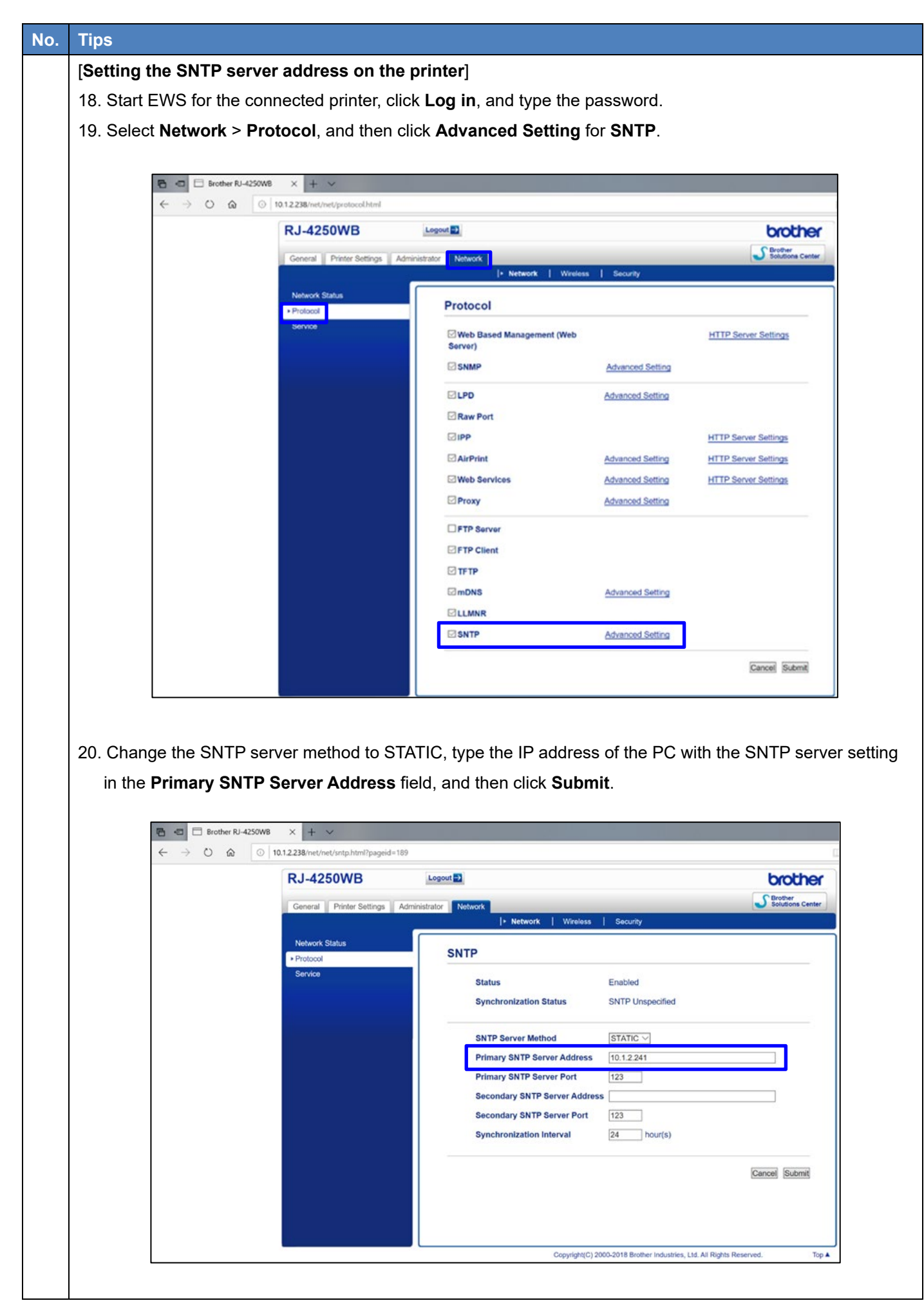

| No. | Tips                                                                                                    |
|-----|----------------------------------------------------------------------------------------------------|
|     | For more information, see section <u>3.6.5 "SNTP (Simple Network Time Protocol) Server Setting"</u> in this guide. |